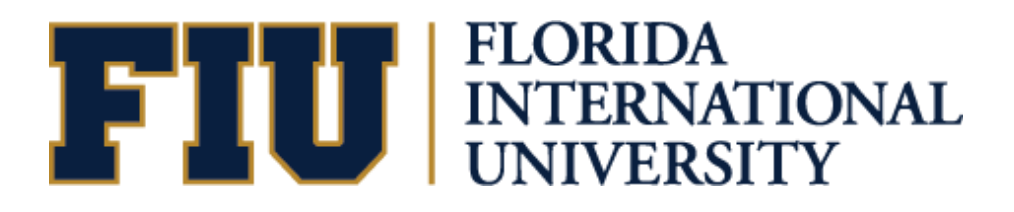

# PANTHER DEGREE AUDIT (PDA) GRADUATE ADVISOR TRAINING MANUAL

# TABLE OF CONTENTS

| INTRODUCTION                                                |
|-------------------------------------------------------------|
| RUNNING A DEGREE AUDIT REPORT4                              |
| 1. HOW TO RUN THE ADVISEMENT REPORT4                        |
| USING THE DEGREE AUDIT REPORT                               |
| 1. STRUCTURE OF PANTHER DEGREE AUDIT17                      |
| 2. IMPORTANT COMPONENTS OF THE PANTHER DEGREE AUDIT (PDA)16 |
| REQUESTING STUDENT EXCEPTIONS24                             |
| 1. REQUEST CHANGE                                           |
| 2. REQUEST COURSE DIRECTIVE                                 |
| 3. REQUEST WAIVER                                           |
| INCLUSION FORMS & TRANSFER COURSES                          |
| MAINTAINING STUDENT GROUPS                                  |

# **INTRODUCTION**

#### What is Panther Degree Audit (PDA)?

As part of the University's continuing efforts to provide improvements to MyFIU and the overall student experience, administrative, and academic departments have collaborated to provide a tool to enhance students' advising experience. Degree-seeking students are able to retrieve a real-time status of their academic career progress at <u>my.fiu.edu</u> using Panther Degree Audit (PDA). PDA is a record of a student's academic progress towards completion of their degree. This feature allows the student to review courses they have taken, in-progress courses, and how many courses they need to complete their degree. PDA will assist students and advisors in planning for current and future courses based on the student's degree requirement.

Graduate students will also be able to review and plan ongoing course-work related to their degree program.

#### Why Panther Degree Audit?

Graduating students in a timely matter has always been one of FIU's goals. Providing an accurate and easy-to-use degree audit for advisors and students allows FIU to maintain a higher level of service. By including PDA, MyFIU is an all-encompassing portal for students and advisors to reach the university's goals.

#### Academic Advisors

Academic advisors will have access to student academic transcripts and degree audits in through one source via PantherSoft Campus Solutions. Graduate and Law advisors will have a degree audit system that is integrated with the student records system and helps facilitate the graduation requirements for their students.

#### What are the benefits?

- Provides one source of student record information
- Ends to need for advisors to log-in to multiple databases in order to view student degree audits.
- Allows for easy-to-use web access.

This Training Manual will guide you on how to navigate and use the new PDA based on your role and security.

### HOW TO RUN THE ADVISEMENT REPORT

(Academic Advisement Module)

#### Navigation: Academic Advisement ⇒ Student Advisement ⇒ Request Advisement Report

There are three main Reports you will use:

- ADV Academic Advisement Report
  - The Academic Advisement Report displays the student's PDA. This is the same type of report that is run using your "Advisor Center."
- WH-IF What-If Advisement Report
  - The What-If report is used to run a simulated advisement report for a student that shows degree progress based on courses the student proposes to take. You can also run a simulated academic advisement report based on simulated careers, programs, plans, and sub-plans.
- PLAN Planning Advisement Report
  - The Planning Advisement Report allows advisors to see planned courses by the students.
- NACT Inactive Student Report
  - The Inactive Student Report allows advisors to view the PDA for students who were previously degree-seeking and are now inactive.

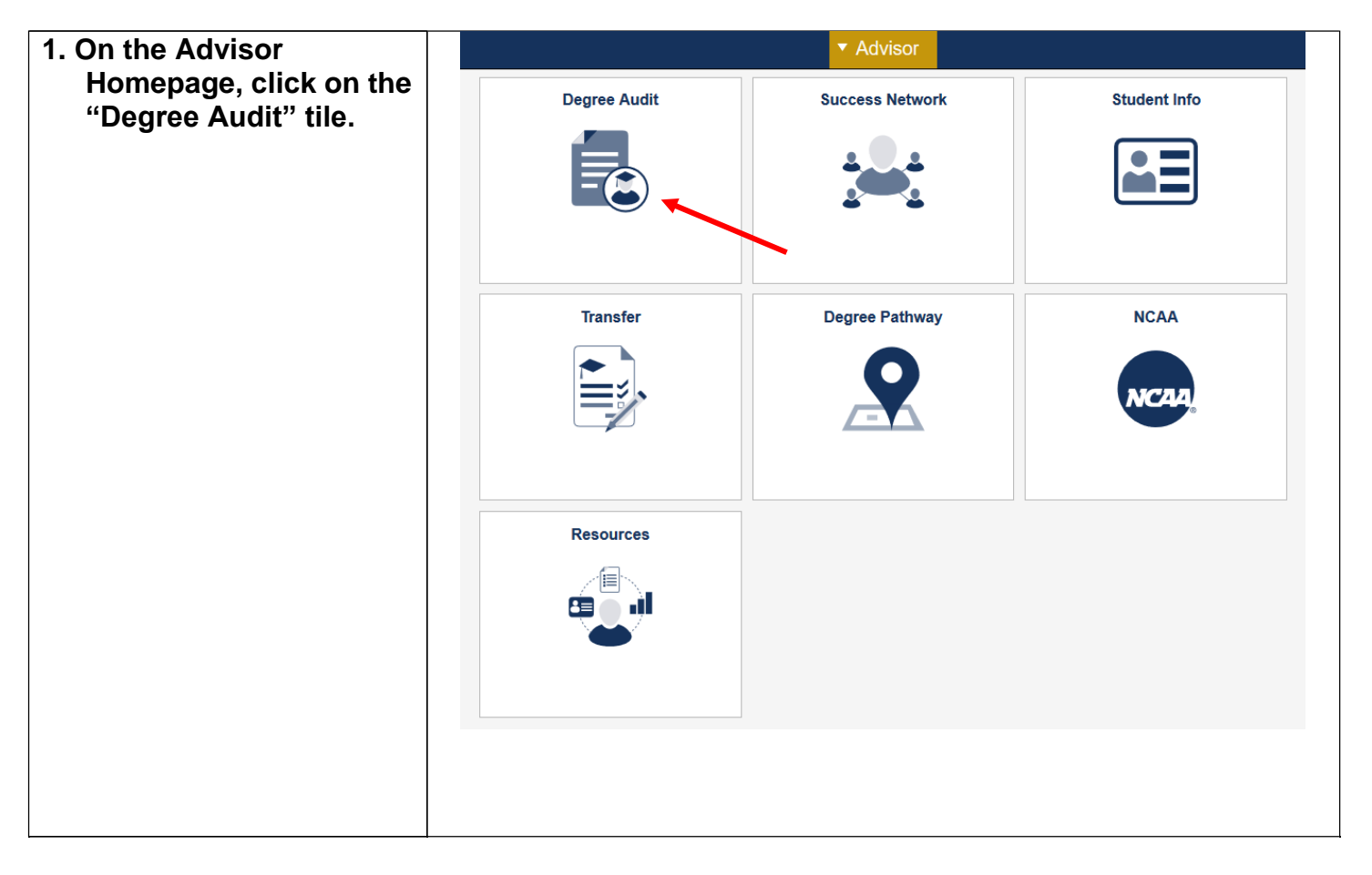

### ADV – Academic Advisement Report

| 2. | Click "Add a New<br>Value."                                                                                             | Cequest Advisement Report     Request Advisement Report     Request Advisement Report     My Advisees     Academic Summary   Student Unofficial Transcript     Student Groups     Precent: Choose from recent searches     Precent: Choose from recent searches     Precent: Choose from recent searches                                                                                                    |
|----|----------------------------------------------------------------------------------------------------|----------------------------------------------------------------------------------------------------|
|    |                                                                                                    | Request Student Exceptions   Authorize Student Exceptions   Orraduation Certifications   Graduation Certifications   Report Type   Point   Report Dete   V   User ID   Legins with v                                                                                                    |
| 3. | Enter the Student's<br>Panther ID.                                                                                      | Request Advisement Report<br>Add a New Value                                                                                                    |
| 4. | Under "Report Type,"<br>enter "ADV" (to run an<br>Advisement Report),<br>then click Add                                 | *ID ####### Q<br>*Academic Institution FIU01 Q<br>*Report Type ADV Q<br>Add                                                                                                    |
| 5. | Click Process Request<br>Please Note: "Report<br>Date" and "As of Dates"<br>displays defaults values.<br>Do Not Change. | Center 20 Control     Request Advisement Report     Request PDA Report     Request PDA Report     My Advisess     My Advisess     Sudent Usoficial Transcript     Sudent Groops     Authorite Student Exceptions     Ciraduation Certifications     Process Request 1        Authorite Student Exceptions     Authorite Student Exceptions |

| 6. The student's     |                               | ←   ① ♡<br>Requirest Advisement Benort                                                                                                    |  |  |  |  |  |  |  |
|----------------------|-------------------------------|----------------------------------------------------------------------------------------------------|--|--|--|--|--|--|--|
| advisoment report is | Request Advisement Report     |                                                                                                    |  |  |  |  |  |  |  |
| auvisement report is | Request PDA Report            |                                                                                                    |  |  |  |  |  |  |  |
| generated.           | My Advisees                   | Panther Degree Audit                                                                                                    |  |  |  |  |  |  |  |
|                      | Academic Summary              | Florida International Univ   Graduate District Constraints - 0147/2025 11-51AM View Student's Anatemics Transfer Confl Report                                                                                                    |  |  |  |  |  |  |  |
|                      | Student Unofficial Transcript | This report last generated on Ver Instrument Ver Version Proceedings of the report of the report of |  |  |  |  |  |  |  |
|                      | Student Groups                |                                                                                                    |  |  |  |  |  |  |  |
|                      | Request Student Exceptions    | View Slatus Lagend 🤍 Taken 🗣 In Progress 🕱 Planned                                                                                                    |  |  |  |  |  |  |  |
|                      | Authorize Student Exceptions  | GENERAL UNIVERSITY GRADUATE REQUIREMENTS IRC46631                                                                                                    |  |  |  |  |  |  |  |
|                      | Graduation Certifications     |                                                                                                    |  |  |  |  |  |  |  |
|                      |                               | MASTER OF SCIENCE IN DATA SCIENCE [IRG6459]                                                                                                    |  |  |  |  |  |  |  |
|                      |                               | Complete the following,<br>Status: Not Satisfied                                                                                                    |  |  |  |  |  |  |  |
|                      |                               | DATA SCIENCE CORE [ROSMS]                                                                                                    |  |  |  |  |  |  |  |
|                      |                               | Complete the following<br>Status: Satisfied                                                                                                    |  |  |  |  |  |  |  |
|                      |                               | Data Science Courses (RQ5653LM10)                                                                                                    |  |  |  |  |  |  |  |
|                      |                               |                                                                                                    |  |  |  |  |  |  |  |
|                      |                               |                                                                                                    |  |  |  |  |  |  |  |
|                      |                               |                                                                                                    |  |  |  |  |  |  |  |
|                      |                               |                                                                                                    |  |  |  |  |  |  |  |
|                      |                               |                                                                                                    |  |  |  |  |  |  |  |
|                      |                               |                                                                                                    |  |  |  |  |  |  |  |

Navigation: Academic Advisement ⇒ Student Advisement ⇒ Request Advisement Report

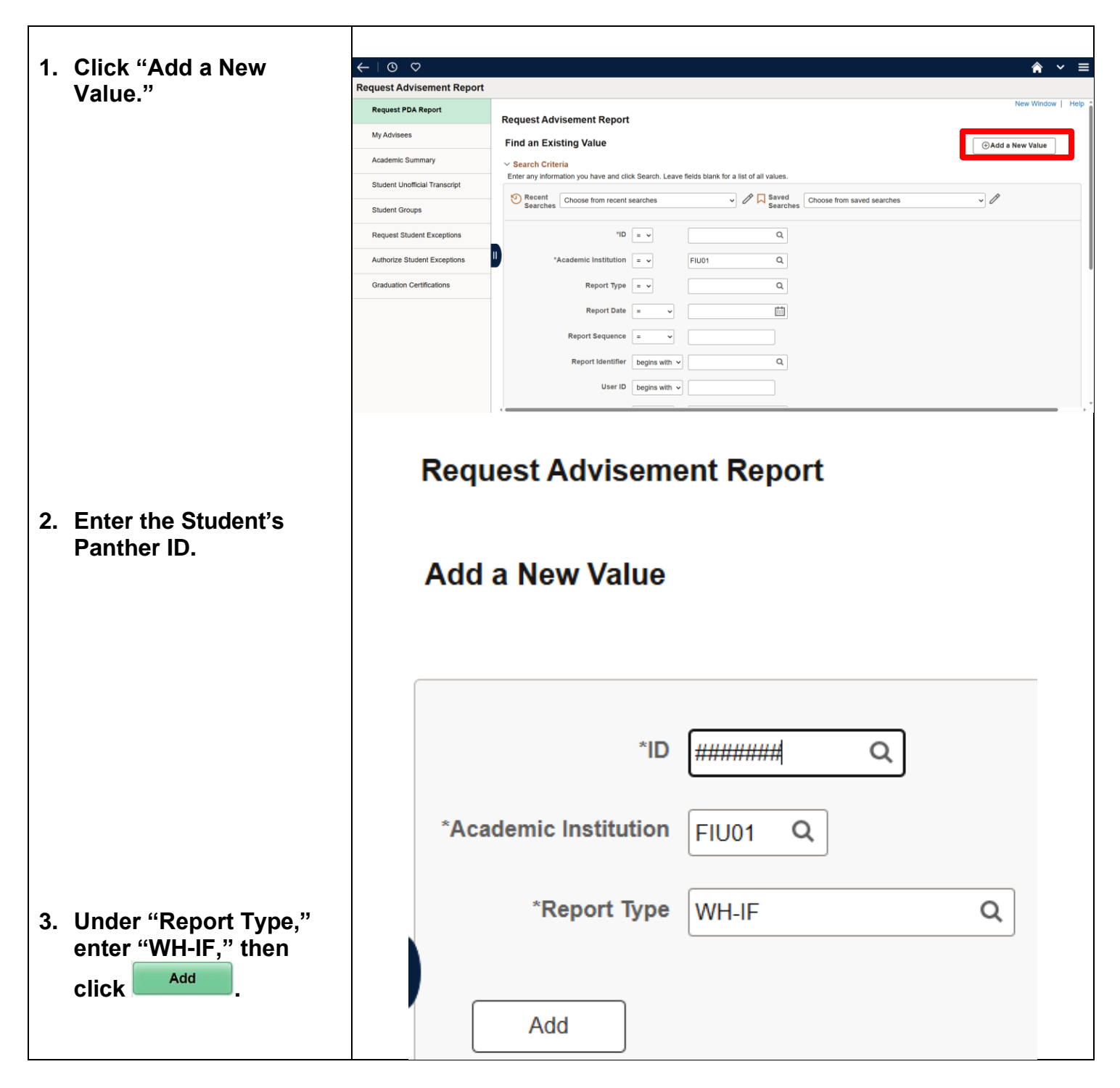

| <ul> <li>4. Check the "Use Career<br/>Simulation Box."</li> <li>This box only appears<br/>when a What-If report<br/>type has been selected.</li> </ul>                                                                                                    | Actions          Process Request <ul> <li>What-If Information</li> <li>I use Career Simulation</li> <li>Add a What-If Course</li> </ul> |
|----------------------------------------------------------------------------------------------------|----------------------------------------------------------------------------------------------------|
| 5. Click on the<br>"View/Change the<br>Career Simulation."                                                                                                    | <ul> <li>What-If Information</li> <li>Use Career Simulation<br/>Add a What-If Course</li> </ul>                                         |
| 6. Fill in the information<br>as needed.<br>If the page is blank, use<br>the Copy Current Program<br>button to populate data<br>from the student's record<br>and change accordingly.<br>In the example, the<br>student's record was<br>copied and changed. |                                                                                                    |

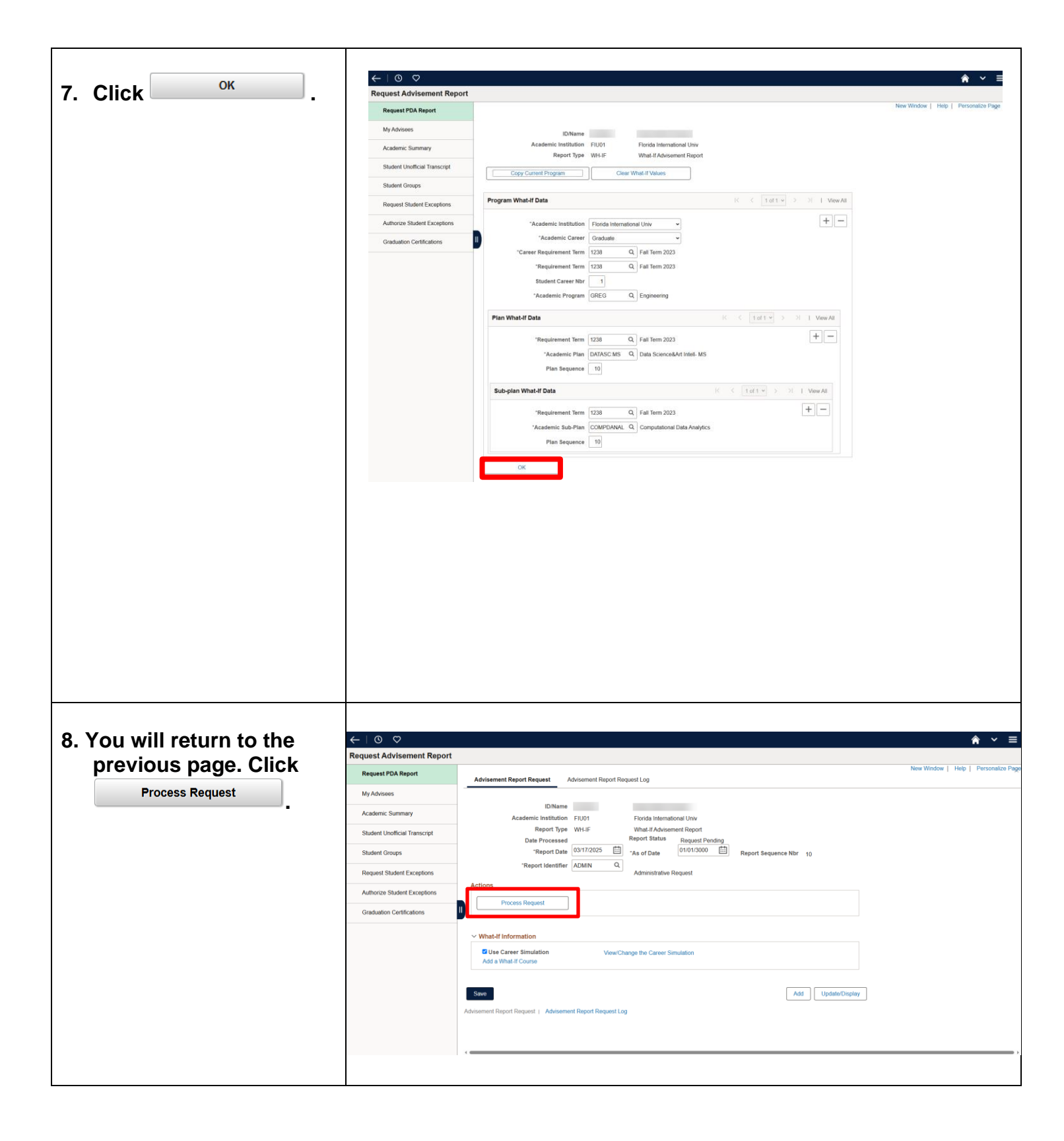

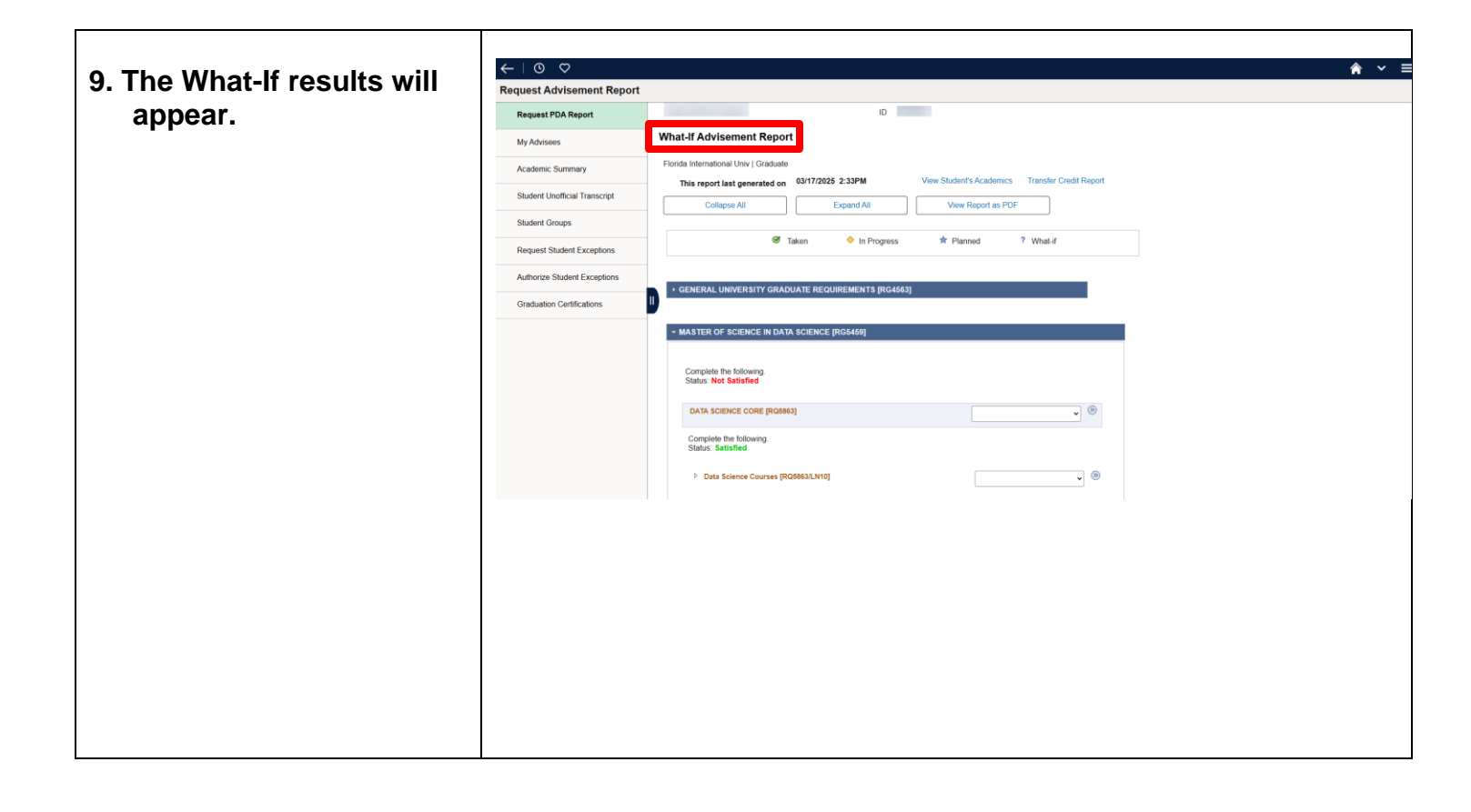

## NACT: Inactive Student Report

| 1. Click on "Add a                                     | ←   © ♡                                                                                                    |
|--------------------------------------------------------|----------------------------------------------------------------------------------------------------|
| Now Value "                                            | Request Advisement Report                                                                                                    |
| NICH VAILE.                                            | Request PDA Report Request Advisement Report                                                                                                    |
|                                                        | My Advisees Or Advisees Or Advisee |
|                                                        | Academic Summary  Search Criteria Enter any Information you have and click Search. Leave fields blank for a list of all values.                                                                                                    |
|                                                        | Student Unofficial Transcript                                                                                                    |
|                                                        | Student Groups                                                                                                    |
|                                                        | Request Student Exceptions "ID = - Q                                                                                                    |
|                                                        | Authorize Student Exceptions Academic Institution = - FIU01 Q                                                                                                    |
|                                                        | Graduation Certifications Report Type = - Q                                                                                                    |
|                                                        | Report Date = V                                                                                                    |
|                                                        | Report Sequence = V                                                                                                    |
|                                                        | Report Identifier begins with v Q                                                                                                    |
|                                                        | User ID begins with v                                                                                                    |
|                                                        |                                                                                                    |
|                                                        | Request Advisement Report<br>Add a New Value                                                                                                    |
| 2. Enter the Student's Panther ID.                     | *ID ####### Q                                                                                                    |
|                                                        | *Academic Institution FIU01 Q                                                                                                    |
| 3. Under "Report<br>Type," enter<br>"NACT," then click | *Report Type NACT Q                                                                                                    |
|                                                        | Add                                                                                                    |

| 4. Click Process Request                                                                                                    | Cardinal Cardinal Report     Reguest CAA Report     My donees     Academic Sammary     Student Longtont     Cardinal Sammary     Student Longtont     Cardinal Sammary     Cardinal Sammary |
|----------------------------------------------------------------------------------------------------|----------------------------------------------------------------------------------------------------|
| 5. The Student's "Inactive<br>Student Report" is<br>generated.<br><u>Please Note:</u> The<br>dropdown box will only<br>appear if the student did<br>their Undergraduate<br>degree at FIU. | Inactive Student Report     Florida International Univ   Graduate   This report last generated on 01/24/2019 3:39PM   View Student's Academics Transfer Credit Report New Window Collapse All Expand All View Report as PDF View Status Legend Taken In Progress Planned  Planned • GENERAL UNIVERSITY GRADUATE REQUIREMENTS [RG4563] • MASTER OF PUBLIC HEALTH: HEALTH PROMOTION AND DISEASE PREVENTION [RG4362]                                                                                                    |

## **USING THE DEGREE AUDIT REPORT**

This section will walk you through each component of the online Degree Audit Report (ADV type).

### 1. STRUCTURE OF PANTHER DEGREE AUDIT

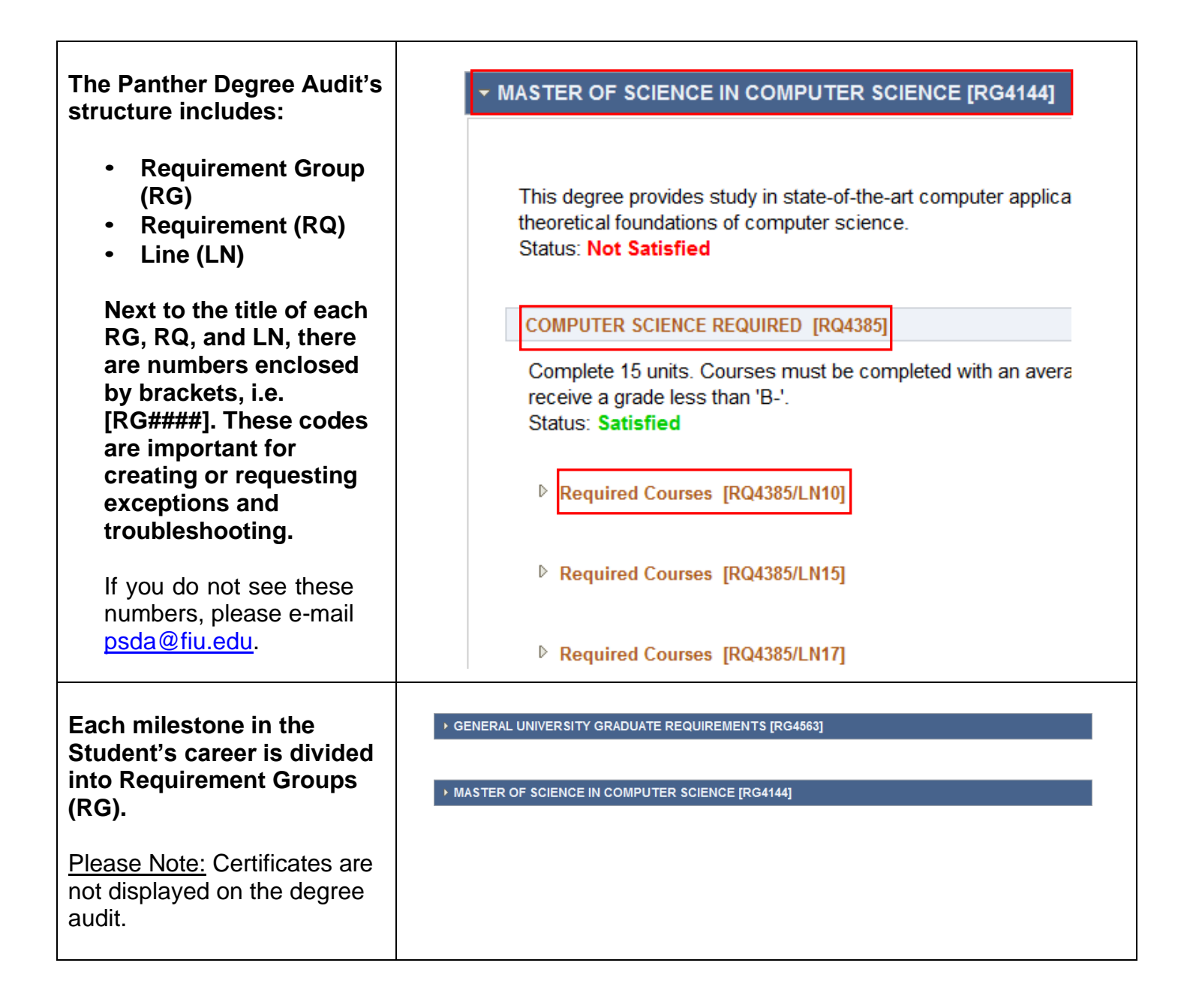

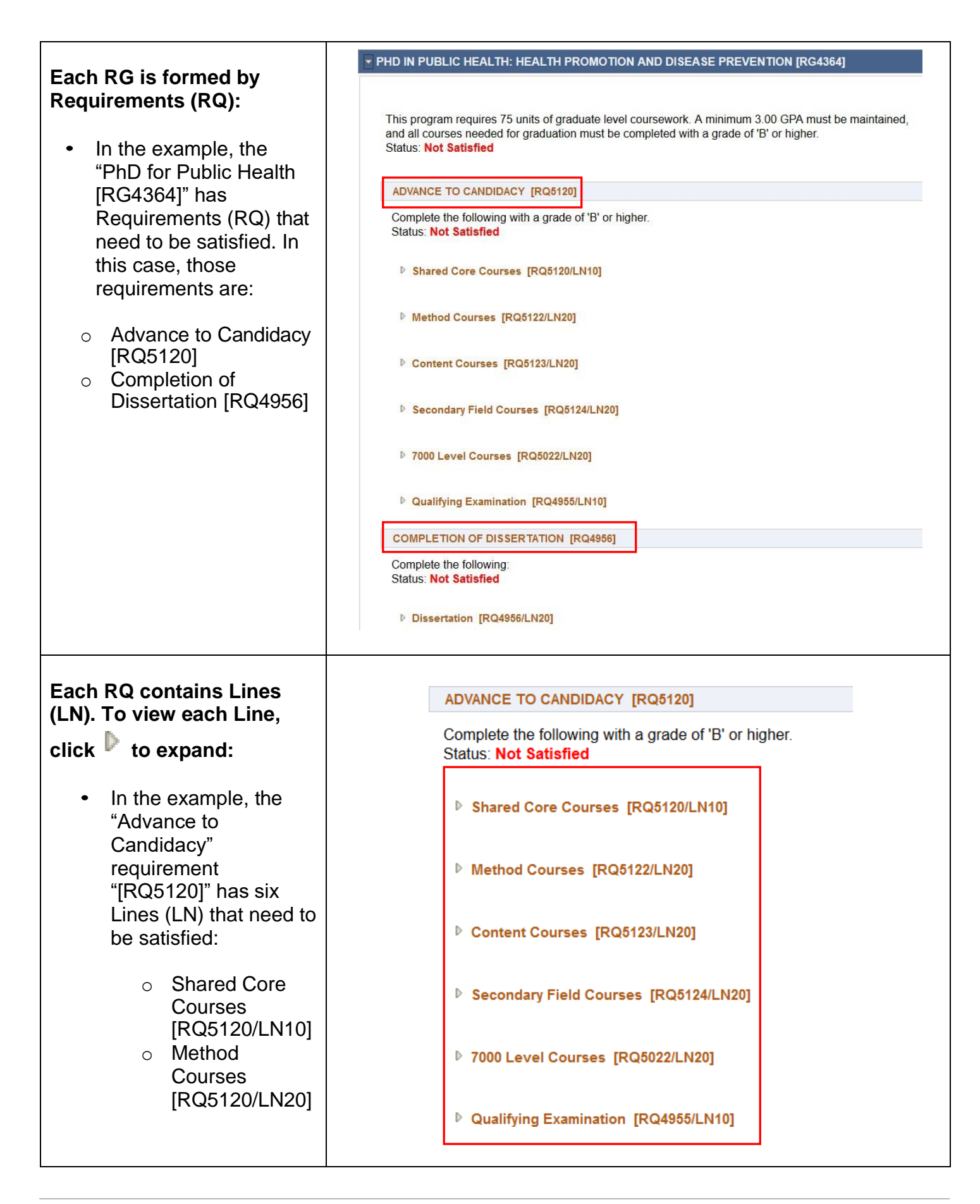

| <ul> <li>○ Content<br/>Courses<br/>[RQ5120/LN30]</li> <li>○ etc.</li> </ul>             |                                                                        |
|-----------------------------------------------------------------------------------------|------------------------------------------------------------------------|
| Remember the Panther<br>Degree Audit Report (PDA)<br>is formed by RGs, RQs,<br>and LNs. | Requirement Group [RG####]   REQUIREMENT [RQ####]   LINE [RQ####/LN##] |

# 2. IMPORTANT COMPONENTS OF THE PANTHER DEGREE AUDIT (PDA)

| 1. The first section<br>displays the Student's<br>name, Panther ID, and                                                         | Panther Degree Audit                                                                                                    | ID                                                                                                    |
|----------------------------------------------------------------------------------------------------|----------------------------------------------------------------------------------------------------|----------------------------------------------------------------------------------------------------|
| any positive or<br>negative indicator ( <sup>Ø</sup><br>if applicable).                                                         | Florida International Univ   Graduate                                                                                                    |                                                                                                    |
| 2. Next, it will include the<br>type of report, such as<br>"Panther Degree<br>Audit."                                           |                                                                                                    |                                                                                                    |
| 3. Lastly, the university's<br>name and Student's<br>career will appear at<br>the end.                                          |                                                                                                    |                                                                                                    |
| 4. The report will display<br>the date the report was<br>last generated. This<br>should reflect the<br>current date.            | This report last generated on                                                                                                    | 01/25/2019 9:31AM                                                                                                    |
| 5. Click on<br>View Student's Academics                                                                                         | View Student's Acad                                                                                                    | lemics                                                                                                    |
| This will direct you to<br>the Student's "Advisee                                                                               | Advisee Academics                                                                                                    |                                                                                                    |
| Academics page.                                                                                                    | Institution / Career / Program                                                                                                    | Edit Program Data                                                                                                    |
| <u>Please Note</u> : Clicking on<br>"View Student's<br>Academics" will open a<br>new tab or window in<br>your internet browser. | FIU01 - Florida International Univ       Prog         GRAD - Graduate       Student Career         GRPH - Public Health and Social Work       St         GRPH - Public Health and Social Work       St         Admit *       Expected Graduation         Load Determine       Load Determine         Requirement *       Sub | ramGRPHPublic Health and Social WorkNbr1atusActive in Programas of 01/19/2017atusActive in Programas of 01/19/2017item1171Spring Term 2017tionsocial Full-TimetionBase On Unitsbase On UnitsPlanPH:PHDPublic Health - PhDrerm1171Spring Term 2017PlanHLTHPROMHealth Promotionferm1171Spring Term 2017 |

| 6. ' | "View Report as PDF"<br>will allow you to view a<br>PDF version of the<br>PDA.<br>The PDF version is not<br>interactive. |                                                                                                    |                                                                                                    | Vie                        | ew Rep         | ort as PDF       |   |   |    |  |  |
|------|----------------------------------------------------------------------------------------------------|----------------------------------------------------------------------------------------------------|----------------------------------------------------------------------------------------------------|----------------------------|----------------|------------------|---|---|----|--|--|
| 7.   | "View Status Legend"<br>will bring you to a new<br>page. Each RG, RQ,<br>and LN has a displayed                          | View Status Legend<br>Requirement Status Legend                                                                                            |                                                                                                    |                            |                |                  |   |   |    |  |  |
|      | status.                                                                                                    | Satisfied You have successfully completed all the course work ne satisfy this requirement.                                                 |                                                                                                    |                            |                |                  |   |   |    |  |  |
|      |                                                                                                    | In P                                                                                                    | In ProgressThis requirement will be satisfied upon successful completion<br>of courses in which you are currently enrolled. |                            |                |                  |   |   |    |  |  |
|      |                                                                                                    | Not SatisfiedYou must complete all outstanding coursework as outlined in<br>your Degree Audit Report in order to satisfy this requirement. |                                                                                                    |                            |                |                  |   |   |    |  |  |
| •    | Satisfied: Student has<br>successfully<br>completed all the<br>coursework needed<br>to satisfy this<br>requirement.      | EQUIRED [RQ4385]<br>urses must be complete<br>aan 'B-'.<br>[RQ4385/LN10]<br>owing:<br>e used to satisfy this requiremen                    | ed with an ave                                                                                                    | rage of 'B' or higher, and | t only 1 cours | e may            |   |   |    |  |  |
|      |                                                                                                    | ■ 1-3 of 3 >                                                                                                    |                                                                                                    |                            |                |                  |   |   |    |  |  |
|      |                                                                                                    | Course Description Units When Grade Status                                                                                                 |                                                                                                    |                            |                |                  |   |   |    |  |  |
|      |                                                                                                    |                                                                                                    | CEN5011                                                                                                    | Adv Software Eng           | 3.00           | Fall Term 2017   | A | Ø | EN |  |  |
|      |                                                                                                    |                                                                                                    | COP5614                                                                                                    | Operating Systems          | 3.00           | Fall Term 2018   | A | Ø | EN |  |  |
|      |                                                                                                    |                                                                                                    | COT5310                                                                                                    | Thry Computation I         | 3.00           | Spring Term 2018 | A | Ø | EN |  |  |
|      |                                                                                                    |                                                                                                    |                                                                                                    |                            |                |                  |   |   |    |  |  |

| • In Progress : Student                                                                                                    | Thesis Option [RQ4386/LN40]                                                                                                    |                |                      |            |               |                |      |         |        |             |        |          |
|----------------------------------------------------------------------------------------------------|----------------------------------------------------------------------------------------------------|----------------|----------------------|------------|---------------|----------------|------|---------|--------|-------------|--------|----------|
| will satisfy<br>requirement upon<br>successful<br>completion of                                                                | Complete 9 units. A maximum of 3 units of Non-SCIS courses and a maximum of 3 units of Independent Study/Dissertation may be used. Status: In Progress The following courses may be used to satisfy this requirement:                                                                                                    |                |                      |            |               |                |      |         |        |             |        |          |
| currently enrolled                                                                                                    |                                                                                                    |                |                      |            |               |                |      |         |        |             |        |          |
| courses.                                                                                                    | E                                                                                                    |                |                      |            |               |                |      | M       | . 1-   | -10 of 82 🗸 | View   | All      |
|                                                                                                    | Co                                                                                                    | urse           | Description          | U          | nits          | When           |      | Grade   | Status | Туре        | Repeat |          |
|                                                                                                    | CA                                                                                                    | P5011          | and Apps             | ems        | 3.00          |                |      |         |        |             |        | _        |
|                                                                                                    | CA                                                                                                    | P5510C         | Bioinformatics       |            | 3.00          |                |      |         |        |             |        | _        |
|                                                                                                    | CA                                                                                                    | -5610          | Machine Learning     | n          | 3.00          | Fall Term 2018 |      | ۵       | Ø      | EN          |        |          |
|                                                                                                    | CA                                                                                                    | >5627          | Affect Intelligent A | 9<br>Agent | 3.00          |                | ,    | •       |        |             |        |          |
| must complete all<br>outstanding<br>coursework as<br>outlined on the<br>Student's PDA to<br>satisfy the<br>requirement.        | Complete 6 units. Once enrollment in thesis is initiated, continuous registration for at least 1 unit<br>each semester (including the summer term) is required until the thesis requirement is fulfilled.<br>Status: Not Satisfied<br>• Units: 6.00 required, 0.00 taken, 6.00 needed<br>• Courses: 1 required, 0 taken, 1 needed<br>The following courses may be used to satisfy this requirement: |                |                      |            |               |                |      |         |        | View All    |        |          |
|                                                                                                    | <b></b>                                                                                                    | _              |                      |            |               |                |      |         | -      | 1-1 0[ 1    |        | VIEW AII |
|                                                                                                    | Course                                                                                                    | D              | escription           | Uni<br>1   | ts V<br>.00 - | Vhen           |      | Grade   | Status | Туре        | Repeat |          |
| 8. Courses have a<br>"Status" and "Type."                                                                                      | Ø                                                                                                    | Take           | en                   | <          | <b>)</b>      | n Progre       | ess  |         |        | ☆           | Planne | d        |
| <ul> <li>Taken : The courses have already been completed.</li> <li>There are three different "Types" within "Taken"</li> </ul> | Course                                                                                                    | Descri         | ption                | Units      | When          |                | Grad | le Note | es Sta | tus Type    | Repe   | eat      |
| status:                                                                                                    | MAR4144                                                                                                    | Export         | Marketing            | 3.00       | Fall Te       | rm 2017        | B+   |         | 0      | 8 EN        |        |          |
| <ul> <li>EN: "Enrollment" -<br/>Native FIU courses.</li> </ul>                                                                 | TRA4721                                                                                                    | Global         | Logistics            | 3.00       | Spring        | Term 2018      | В    |         |        | ð EN        |        |          |
| <ul> <li>TR: "Transfer" -</li> </ul>                                                                                           | Course                                                                                                    | Desc           | ription              | Units      | W             | nen            |      | Grade   | Status | Туре        | Repea  | t        |
| Transfer courses<br>from another<br>institution.                                                                               | MAR3023                                                                                                    | Introd<br>Mark | duction to<br>eting  | 3.         | 00 Sp         | ring Term 2017 |      | В       | ø      | TR          |        |          |

|    | • IT: "Internal                                                                                                    |                                                   |                                                                                              |                                        |                                                    |                  |                            |                                |                                      |
|----|----------------------------------------------------------------------------------------------------|---------------------------------------------------|----------------------------------------------------------------------------------------------|----------------------------------------|----------------------------------------------------|------------------|----------------------------|--------------------------------|--------------------------------------|
|    | I ransfer" - Credits                                                                                                    | Course                                            | Description                                                                                  | Units                                  | When                                               | Grade            | Status                     | Туре                           | Repeat                               |
|    | before current                                                                                                    | CRW5934                                           | Special Topics<br>Crw                                                                        | 4.00                                   | Fall Term 2009                                     | A                | Ø                          | IT                             | М                                    |
| •  | In Progress: The                                                                                                    |                                                   |                                                                                              |                                        |                                                    |                  |                            |                                |                                      |
|    | Student is currently                                                                                                    | Course                                            | Description                                                                                  | Units                                  | When                                               | Gra              | de Sta                     | atus Type                      | Rep                                  |
|    | enrolled in the                                                                                                    | CRW6971                                           | Creative Thesis                                                                              | 3.0                                    | 0 Fall Term 201                                    | 2                |                            | IP                             |                                      |
|    | course.                                                                                                    |                                                   |                                                                                              |                                        |                                                    |                  |                            | •                              |                                      |
| •  | Planned : The                                                                                                    |                                                   |                                                                                              |                                        |                                                    |                  |                            |                                |                                      |
|    | Student added the                                                                                                    | EDH6943                                           | Practicum HEA                                                                                |                                        | 3.00 Fall Term 2                                   | 2015             |                            | *                              | PL                                   |
|    | courses to his/her                                                                                                    |                                                   |                                                                                              |                                        |                                                    |                  |                            |                                |                                      |
|    | planner. (Planned                                                                                                    |                                                   |                                                                                              |                                        |                                                    |                  |                            |                                |                                      |
|    | courses only appear                                                                                                    |                                                   |                                                                                              |                                        |                                                    |                  |                            |                                |                                      |
|    | in the Planner                                                                                                    |                                                   |                                                                                              |                                        |                                                    |                  |                            |                                |                                      |
|    | Report.)                                                                                                    |                                                   |                                                                                              |                                        |                                                    |                  |                            |                                |                                      |
| 9  | The "Peneat" column                                                                                                    |                                                   |                                                                                              |                                        |                                                    |                  |                            |                                |                                      |
| 9. | indicates which                                                                                                    |                                                   |                                                                                              |                                        |                                                    |                  |                            |                                |                                      |
|    | courses have been                                                                                                    |                                                   |                                                                                              |                                        |                                                    |                  |                            |                                |                                      |
|    | repeated.                                                                                                    |                                                   |                                                                                              |                                        |                                                    |                  |                            |                                |                                      |
|    | opoulou                                                                                                    |                                                   |                                                                                              |                                        |                                                    |                  |                            |                                |                                      |
|    | There are four different                                                                                                    |                                                   |                                                                                              |                                        |                                                    |                  |                            |                                |                                      |
|    | "Repeat" codes:                                                                                                    |                                                   |                                                                                              |                                        |                                                    |                  |                            |                                |                                      |
| •  | EXC: Courses do not                                                                                                    |                                                   |                                                                                              |                                        |                                                    |                  |                            |                                |                                      |
|    |                                                                                                    |                                                   |                                                                                              |                                        |                                                    |                  |                            |                                |                                      |
|    | count towards total                                                                                                    | GLY5754                                           | Ap Remote Sensi                                                                              | <u>ng</u> 3                            | .00 Spring Term                                    | Α                | Ø                          | EN                             | EXC                                  |
| ļ  | count towards total<br>hours, but count                                                                                                    | GLY5754                                           | Ap Remote Sensi                                                                              | <u>ng</u> 3                            | .00 Spring Term<br>2005                            | A                | Ø                          | EN                             | EXC                                  |
|    | count towards total<br>hours, but count<br>towards GPA.                                                                                                    | GLY5754                                           | Ap Remote Sensi                                                                              | <u>ng</u> 3                            | 2005 Spring Term                                   | A                | Ø                          | EN                             | EXC                                  |
|    | count towards total<br>hours, but count<br>towards GPA.                                                                                                    | GLY5754                                           | Ap Remote Sensi                                                                              | ng 3                                   | When                                               | A                | Status                     | EN                             | EXC                                  |
| •  | count towards total<br>hours, but count<br>towards GPA.<br>INCG: Courses count<br>towards both total                                                                          | GLY5754<br>Course<br>EDH6047                      | Ap Remote Sensi<br>Description<br>College Stdnt Life                                         | Units                                  | When<br>Spring Term 2012                           | A<br>Grad        | Status                     | EN<br>Type<br>EN               | EXC<br>Repeat<br>INCG                |
| •  | count towards total<br>hours, but count<br>towards GPA.<br>INCG: Courses count<br>towards both total<br>hours and GPA.                                                        | GLY5754<br>Course<br>EDH6047                      | Ap Remote Sensi<br>Description<br>College Stdnt Life                                         | Units<br>3.00                          | When<br>Spring Term 2012                           | A<br>Grad<br>2 A | Status                     | EN<br>Type<br>EN               | EXC<br>Repeat<br>INCG                |
| •  | count towards total<br>hours, but count<br>towards GPA.<br>INCG: Courses count<br>towards both total<br>hours and GPA.                                                        | GLY5754<br>Course<br>EDH6047                      | Ap Remote Sensi<br>Description<br><u>College Stdnt Life</u>                                  | Units<br>3.00                          | When<br>Spring Term 2012                           | A<br>Grad        | Status                     | EN<br>Type<br>EN               | EXC<br>Repeat<br>INCG                |
| •  | count towards total<br>hours, but count<br>towards GPA.<br>INCG: Courses count<br>towards both total<br>hours and GPA.                                                        | GLY5754<br>Course<br>EDH6047<br>Course            | Ap Remote Sensi<br>Description<br>College Stdnt Life<br>Description                          | Units<br>Units<br>Units                | When<br>Spring Term 2012<br>When                   | A<br>Grade       | Status<br>Status           | EN<br>Type<br>EN<br>Type       | EXC<br>Repeat<br>INCG                |
| •  | count towards total<br>hours, but count<br>towards GPA.<br>INCG: Courses count<br>towards both total<br>hours and GPA.<br>M: Repeated for<br>credit with advisor              | GLY5754<br>Course<br>EDH6047<br>Course<br>CRW5934 | Ap Remote Sensi<br>Description<br>College Stdnt Life<br>Description<br>Special Topics        | Units<br>Units<br>4.00                 | When<br>Spring Term 2012<br>When<br>Fall Term 2009 | A<br>Grade<br>A  | Status<br>Status           | EN<br>Type<br>EN<br>Type<br>IT | EXC<br>Repeat<br>INCG<br>Repeat      |
| •  | count towards total<br>hours, but count<br>towards GPA.<br>INCG: Courses count<br>towards both total<br>hours and GPA.<br>M: Repeated for<br>credit with advisor<br>approval. | GLY5754<br>Course<br>EDH6047<br>Course<br>CRW5934 | Ap Remote Sensi<br>Description<br>College Stdnt Life<br>Description<br>Special Topics<br>Crw | ng 3<br>Units<br>3.00<br>Units<br>4.00 | When<br>Spring Term 2012<br>When<br>Fall Term 2009 | A<br>Grade<br>A  | Status<br>Status           | EN<br>Type<br>EN<br>Type<br>IT | EXC<br>Repeat<br>INCG<br>Repeat<br>M |
| •  | count towards total<br>hours, but count<br>towards GPA.<br>INCG: Courses count<br>towards both total<br>hours and GPA.<br>M: Repeated for<br>credit with advisor<br>approval. | GLY5754<br>Course<br>EDH6047<br>Course<br>CRW5934 | Ap Remote Sensi<br>Description<br>College Stdnt Life<br>Description<br>Special Topics<br>Crw | Units<br>Units<br>Units<br>4.00        | When<br>Spring Term 2012<br>When<br>Fall Term 2009 | A<br>Grade<br>A  | Status<br>Status<br>Status | EN<br>Type<br>EN<br>Type<br>IT | EXC<br>Repeat<br>INCG<br>Repeat<br>M |
| •  | count towards total<br>hours, but count<br>towards GPA.<br>INCG: Courses count<br>towards both total<br>hours and GPA.<br>M: Repeated for<br>credit with advisor<br>approval. | GLY5754<br>Course<br>EDH6047<br>Course<br>CRW5934 | Ap Remote Sensi<br>Description<br>College Stdnt Life<br>Description<br>Special Topics<br>Crw | ng 3                                   | When<br>Spring Term 2012<br>When<br>Fall Term 2009 | A<br>Grade<br>A  | Status<br>Status           | Type<br>EN<br>Type<br>IT       | EXC<br>Repeat<br>INCG<br>Repeat      |
| •  | count towards total<br>hours, but count<br>towards GPA.<br>INCG: Courses count<br>towards both total<br>hours and GPA.<br>M: Repeated for<br>credit with advisor<br>approval. | GLY5754<br>Course<br>Course<br>CRW5934            | Ap Remote Sensi<br>Description<br>College Stdnt Life<br>Description<br>Special Topics<br>Crw | Units<br>Units<br>4.00                 | When<br>Spring Term 2012<br>When<br>Fall Term 2009 | A<br>Grade<br>A  | Status<br>Status           | EN<br>Type<br>EN<br>Type<br>IT | EXC<br>Repeat<br>INCG<br>Repeat      |
| •  | count towards total<br>hours, but count<br>towards GPA.<br>INCG: Courses count<br>towards both total<br>hours and GPA.<br>M: Repeated for<br>credit with advisor<br>approval. | GLY5754<br>Course<br>EDH6047<br>Course<br>CRW5934 | Ap Remote Sensi<br>Description<br>College Stdnt Life<br>Description<br>Special Topics<br>Crw | ng 3<br>Units 3.00<br>Units 4.00       | When<br>Spring Term 2012<br>When<br>Fall Term 2009 | A<br>Grade<br>A  | Status<br>Status           | Type<br>EN<br>Type<br>IT       | EXC<br>Repeat<br>INCG                |
| •  | count towards total<br>hours, but count<br>towards GPA.<br>INCG: Courses count<br>towards both total<br>hours and GPA.<br>M: Repeated for<br>credit with advisor<br>approval. | GLY5754<br>Course<br>Course<br>CRW5934            | Ap Remote Sensi<br>Description<br>College Stdnt Life<br>Description<br>Special Topics<br>Crw | units<br>Units<br>4.00                 | When<br>Spring Term 2012<br>When<br>Fall Term 2009 | A<br>Grade<br>A  | Status<br>Status           | Type<br>EN<br>Type<br>IT       | EXC<br>Repeat<br>INCG<br>Repeat<br>M |
| •  | count towards total<br>hours, but count<br>towards GPA.<br>INCG: Courses count<br>towards both total<br>hours and GPA.<br>M: Repeated for<br>credit with advisor<br>approval. | GLY5754<br>Course<br>EDH6047<br>CRW5934           | Ap Remote Sensi<br>Description<br>College Stdnt Life                                         | ng 3                                   | when<br>Spring Term 2012<br>When<br>Fall Term 2009 | A<br>Grade<br>A  | Status<br>Status           | Type<br>EN<br>Type<br>IT       | EXC<br>Repeat<br>INCG                |

| Please Note: The<br>codes will always be<br>corresponding to each<br>other, such as "EXC" to<br>"INCG."                |                                                                                                    |                                                                                                    |                     |                  |       |        |              |          |  |
|----------------------------------------------------------------------------------------------------|----------------------------------------------------------------------------------------------------|----------------------------------------------------------------------------------------------------|---------------------|------------------|-------|--------|--------------|----------|--|
| 9. Expanded or Collapsed<br>View:                                                                                      |                                                                                                    |                                                                                                    |                     |                  |       |        |              |          |  |
| a Satisfied BCa BOa                                                                                                    |                                                                                                    |                                                                                                    |                     |                  |       |        |              |          |  |
| <ul> <li>Satisfied RGS, RQS,<br/>and LNs will collapse.<br/>To expand a<br/>collapsed section,<br/>click on</li> </ul> | Complete the Status: Satisf                                                                                                    | following:<br>ied                                                                                                    | ves [RQ4            | 1329/LN10]       |       |        |              |          |  |
| The Requirement will<br>expand and show<br>courses used to<br>satisfy the section.                                     | Shared Core Courses [RQ5120/LN10] Complete 12 units. Status: Satisfied The following courses may be used to satisfy this requirement: |                                                                                                    |                     |                  |       |        |              |          |  |
|                                                                                                    | <b>E</b> 5                                                                                                    |                                                                                                    |                     |                  |       | 14     | 1-4 of 4     | View All |  |
|                                                                                                    | Course                                                                                                    | Description                                                                                                    | Units               | When             | Grade | Status | Туре         | Repeat   |  |
|                                                                                                    | PHC6091                                                                                                    | Biostatistics 2                                                                                                    | 3.00                | Spring Term 2017 | A     | ø      | EN           |          |  |
|                                                                                                    | PHC6601                                                                                                    | Emerging Iss in PH                                                                                                    | 3.00                | Fall Term 2017   | A     | ø      | EN           |          |  |
|                                                                                                    | PHC7705                                                                                                    | Meth in Evid Bas PH                                                                                                    | 3.00                | Spring Term 2017 | A     | Ø      | EN           |          |  |
| • Any requirement that                                                                                                 | PHC7981                                                                                                    | Research Concepts                                                                                                    | 3.00                | Fall Term 2018   | A     | 3      | EN           |          |  |
| is not satisfied will<br>initially display in<br>expanded view.                                                        | <ul> <li>Health Systems I</li> <li>Complete the for<br/>Status: Not Sati</li> <li>Units:</li> <li>The following courses in</li> </ul> | Research Content [RQ5955/L<br>lowing courses.<br>sfied<br>15.00 required, 0.00 taken, 1<br>hay be used to satisfy this requirement | N30]<br>15.00 neede | əd               |       |        |              |          |  |
|                                                                                                    | 野                                                                                                    |                                                                                                    |                     |                  |       | 14     | 1-5 of 5 🗸 🕨 | View All |  |
|                                                                                                    | Course                                                                                                    | Description                                                                                                    | Units               | When             | Grade | Status | Туре         | Repeat   |  |
|                                                                                                    | PHC6118                                                                                                    | Pop Health Man I                                                                                                    | 3.00                | )                |       |        |              |          |  |
|                                                                                                    | PHC6155C                                                                                                    | Health Policy Analysis                                                                                                    | 3.00                | )                |       |        |              |          |  |
|                                                                                                    | PHC6430C                                                                                                    | Public Health<br>Economics                                                                                                    | 3.00                | )                |       |        |              |          |  |
|                                                                                                    | PHC7908C                                                                                                    | Hith Sys Readings 1                                                                                                    | 3.00                | )                |       |        |              |          |  |
|                                                                                                    | PHC7909C                                                                                                    | Hith Sys Readings 2                                                                                                    | 3.00                | )                |       |        |              |          |  |
|                                                                                                    |                                                                                                    |                                                                                                    | ·                   |                  |       |        |              | <b>•</b> |  |

|                                                                                                    | Pantner Degree                                                                                                    | Audit                                                                                                    |                                                                                       |                                                             |                                              |                                                                                                    |                                                |                                                                                                    |     |
|----------------------------------------------------------------------------------------------------|----------------------------------------------------------------------------------------------------|----------------------------------------------------------------------------------------------------|---------------------------------------------------------------------------------------|-------------------------------------------------------------|----------------------------------------------|----------------------------------------------------------------------------------------------------|------------------------------------------------|----------------------------------------------------------------------------------------------------|-----|
|                                                                                                    | Florida Internatio                                                                                                    | nal Univ   Graduate                                                                                                    |                                                                                       |                                                             |                                              |                                                                                                    |                                                |                                                                                                    |     |
|                                                                                                    | This report la                                                                                                    | st generated on 01/25/                                                                                                    | 2019 11:48                                                                            | AM Vi                                                       | ew Student's A                               | ademics                                                                                                    | Transfer Credit F                              | Report New Wind                                                                                                    | low |
|                                                                                                    | Colla                                                                                                    | pse All                                                                                                    | Expand                                                                                |                                                             | View Repo                                    | ort as PDF                                                                                                    |                                                |                                                                                                    |     |
|                                                                                                    |                                                                                                    |                                                                                                    | Expans                                                                                |                                                             |                                              |                                                                                                    |                                                |                                                                                                    |     |
|                                                                                                    | View                                                                                                    | Status Legend                                                                                                    |                                                                                       | n 🔶 In Pr                                                   | ogress                                       | <b>★</b> F                                                                                                    | Planned                                        |                                                                                                    |     |
|                                                                                                    |                                                                                                    |                                                                                                    |                                                                                       |                                                             | 5                                            |                                                                                                    |                                                |                                                                                                    |     |
| • Clicking                                                                                                    |                                                                                                    |                                                                                                    |                                                                                       |                                                             |                                              |                                                                                                    |                                                |                                                                                                    |     |
| Collapse All Or                                                                                                    | GENERAL U                                                                                                    | JNIVERSITY GRADUATE                                                                                                    | REQUIRE                                                                               | MENTS [RG4563]                                              |                                              |                                                                                                    |                                                |                                                                                                    |     |
| Expand All                                                                                                    |                                                                                                    |                                                                                                    |                                                                                       |                                                             |                                              |                                                                                                    |                                                |                                                                                                    |     |
|                                                                                                    | MASTER O                                                                                                    | F SCIENCE IN HOSPITAL                                                                                                    | ITY MANA                                                                              | GEMENT [RG4125]                                             |                                              |                                                                                                    |                                                |                                                                                                    |     |
| will collapse or expand                                                                                                    |                                                                                                    |                                                                                                    |                                                                                       |                                                             |                                              |                                                                                                    |                                                |                                                                                                    |     |
| all sections in the                                                                                                    | The Panther Degree<br>Department. Final co                                                                                              | Audit is a supplemental report use                                                                                                    | ed for planning.<br>gree requirem                                                     | . This report may not yet co<br>ents is subject to the appr | ntain all current exc<br>oval of your academ | eption request<br>ic unit. If you h                                                                                                    | ts submitted by your<br>ave any questions rega | arding the                                                                                                    |     |
| degree addit.                                                                                                    | Pantner Degree Aud                                                                                                    | t Deguest                                                                                                    | u Donort De                                                                           | august Log                                                  |                                              |                                                                                                    |                                                |                                                                                                    |     |
| • If you notice a section                                                                                                    | Return to Repor                                                                                                    | It Request View                                                                                                    | и кероп ке                                                                            | equest Log                                                  |                                              |                                                                                                    |                                                |                                                                                                    |     |
| without courses                                                                                                    |                                                                                                    |                                                                                                    |                                                                                       |                                                             |                                              |                                                                                                    |                                                |                                                                                                    |     |
| displaying this is                                                                                                    |                                                                                                    | n [RQ4386/LN30]                                                                                                    |                                                                                       |                                                             |                                              |                                                                                                    |                                                |                                                                                                    |     |
| because by default                                                                                                    |                                                                                                    |                                                                                                    |                                                                                       |                                                             |                                              |                                                                                                    |                                                |                                                                                                    |     |
| the requirement only                                                                                                    | Complete 15 uni                                                                                                    | ts. A maximum of 3 units of                                                                                                    | Non-SCIS c                                                                            | ourses and a maximi                                         | ım of 3 units of                             |                                                                                                    |                                                |                                                                                                    |     |
| displays the first ten                                                                                                    | Status: Not Sati                                                                                                    | sfied                                                                                                    | L.                                                                                    |                                                             |                                              |                                                                                                    |                                                |                                                                                                    |     |
| courses on the list.                                                                                                    | • Units:                                                                                                    | 15.00 required 12.00 taken                                                                                                    | 3 00 needeo                                                                           | 1                                                           |                                              |                                                                                                    |                                                |                                                                                                    |     |
|                                                                                                    |                                                                                                    | · · · · · · · · · · · · · · · · · · ·                                                                                                    |                                                                                       |                                                             |                                              |                                                                                                    |                                                |                                                                                                    |     |
| There are three ways to                                                                                                    | The following courses m                                                                                                    | ay be used to satisfy this requirement:                                                                                                    |                                                                                       |                                                             |                                              |                                                                                                    |                                                |                                                                                                    |     |
| display the course(s)                                                                                                    |                                                                                                    |                                                                                                    |                                                                                       |                                                             |                                              |                                                                                                    |                                                |                                                                                                    |     |
| used to satisfy this                                                                                                    |                                                                                                    |                                                                                                    |                                                                                       |                                                             |                                              |                                                                                                    |                                                |                                                                                                    |     |
| -                                                                                                    | E C                                                                                                    |                                                                                                    |                                                                                       |                                                             |                                              | 1                                                                                                    | -10 of 82 🗸 🕨                                  | View A                                                                                                    | 4   |
| section:                                                                                                    | Course                                                                                                    | Description                                                                                                    | Units                                                                                 | When                                                        | Grade                                        | 1<br>Status                                                                                                    | -10 of 82                                      | ► ► View A                                                                                                    | II  |
| section:                                                                                                    | Course<br>CAP5011                                                                                                    | Description<br>Multimedia Systems                                                                                                    | Units<br>3.00                                                                         | When                                                        | Grade                                        | Status                                                                                                    | -10 of 82                                      | Repeat                                                                                                    | 11  |
| section: <ul> <li>Sorting: Click twice</li> </ul>                                                                                                    | Eÿ<br>Course<br>CAP5011<br>CAP5510C                                                                                                    | Description<br>Multimedia Systems<br>and Apps<br>Bioinformatics                                                                                                    | Units<br>3.00<br>3.00                                                                 | When                                                        | Grade                                        | 1<br>Status                                                                                                    | -10 of 82 V                                    | Repeat                                                                                                    | ]]  |
| <ul> <li>section:</li> <li>Sorting: Click twice<br/>on any header titles</li> </ul>                                                                                                    | Course<br>CAP5011<br>CAP5510C<br>CAP5602                                                                                                | Description<br>Multimedia Systems<br>and Apps<br>Bioinformatics<br>Intro To Ai                                                                                                    | Units<br>3.00<br>3.00<br>3.00                                                         | When                                                        | Grade                                        | Status                                                                                                    | -10 of 82 Y                                    | Repeat                                                                                                    | 11  |
| <ul> <li>section:</li> <li>Sorting: Click twice<br/>on any header titles<br/>The most common<br/>header sort is</li> </ul>                                                                                                    | Course<br>CAP5011<br>CAP5510C<br>CAP5602<br>CAP5610                                                                                     | Description           Multimedia Systems<br>and Apps           Bioinformatics           Intro To Ai           Machine Learning                                                                                                    | Units<br>3.00<br>3.00<br>3.00<br>3.00                                                 | When<br>Fall Term 2018                                      | Grade<br>Grade                               | Status                                                                                                    | Type                                           | Repeat                                                                                                    |     |
| section:<br>• Sorting: Click twice<br>on any header titles<br>The most common<br>header sort is<br>"When "                                                                                                    | E<br>CAP5011<br>CAP5510C<br>CAP5602<br>CAP5610<br>CAP5610<br>CAP5627                                                                    | Description           Multimedia Systems<br>and Apps           Bioinformatics           Intro To Ai           Machine Learning           Affect Intelligent Agent                                                                                                    | Units<br>3.00<br>3.00<br>3.00<br>3.00<br>3.00                                         | When<br>Fall Term 2018                                      | Grade                                        | <ul> <li>1</li> <li>Status</li> <li>Status</li> </ul>                                                                                                    | Type                                           | Repeat                                                                                                    |     |
| section:<br>• Sorting: Click twice<br>on any header titles<br>The most common<br>header sort is<br>"When."                                                                                                    | E<br>Course<br>CAP5011<br>CAP5510C<br>CAP5602<br>CAP5610<br>CAP5627<br>CAP5771                                                          | Description           Multimedia Systems<br>and Apps           Bioinformatics           Intro To Ai           Machine Learning           Affect Intelligent Agent           Princip Data Mining                                                                                    | Units<br>3.00<br>3.00<br>3.00<br>3.00<br>3.00<br>3.00                                 | When<br>Fall Term 2018                                      | A Grade                                      | <ul> <li>1</li> <li>Status</li> <li>Status</li> </ul>                                                                                                    | Type                                           | Repeat                                                                                                    |     |
| <ul> <li>section:</li> <li>Sorting: Click twice<br/>on any header titles<br/>The most common<br/>header sort is<br/>"When."</li> <li>"View All": All</li> </ul>                                                                                                    | E<br>CAP5011<br>CAP5510C<br>CAP5602<br>CAP5610<br>CAP5610<br>CAP5627<br>CAP5771<br>CAP6776                                              | Description       Multimedia Systems<br>and Apps       Bioinformatics       Intro To Ai       Machine Learning       Affect Intelligent Agent       Princip Data Mining       Adv Info Retrieval                                                                                   | Units<br>3.00<br>3.00<br>3.00<br>3.00<br>3.00<br>3.00<br>3.00                         | When<br>Fall Term 2018                                      | A A                                          | <ul> <li>4 1</li> <li>Status</li> <li>Ø</li> </ul>                                                                                                    | Type                                           | Repeat                                                                                                    |     |
| <ul> <li>section:</li> <li>Sorting: Click twice<br/>on any header titles<br/>The most common<br/>header sort is<br/>"When."</li> <li>"View All": All<br/>courses listed will</li> </ul>                                                                                                    | E<br>CAP5011<br>CAP5510C<br>CAP5602<br>CAP5610<br>CAP5627<br>CAP5627<br>CAP5771<br>CAP6776<br>CAP6778                                   | Description       Multimedia Systems<br>and Apps       Bioinformatics       Intro To Ai       Machine Learning       Affect Intelligent Agent       Princip Data Mining       Adv Info Retrieval       Adv Data Mining                                                             | Units<br>3.00<br>3.00<br>3.00<br>3.00<br>3.00<br>3.00<br>3.00<br>3.0                  | When<br>Fall Term 2018                                      | A<br>A                                       | <ul> <li>4 1</li> <li>Status</li> <li>Ø</li> </ul>                                                                                                    | -10 of 82                                      | Repeat                                                                                                    |     |
| <ul> <li>section:</li> <li>Sorting: Click twice<br/>on any header titles<br/>The most common<br/>header sort is<br/>"When."</li> <li>"View All": All<br/>courses listed will<br/>be displayed.</li> </ul>                                                                                                    | E<br>CAP5011<br>CAP5510C<br>CAP5602<br>CAP5610<br>CAP5610<br>CAP5677<br>CAP6776<br>CAP6778<br>CDA6939                                   | Description       Multimedia Systems<br>and Apps       Bioinformatics       Intro To Ai       Machine Learning       Affect Intelligent Agent       Princip Data Mining       Adv Data Mining       Adv Computer Arch                                                              | Units<br>3.00<br>3.00<br>3.00<br>3.00<br>3.00<br>3.00<br>3.00<br>3.0                  | When<br>Fall Term 2018                                      | A<br>A                                       | <ul> <li>↓ 1</li> <li>Status</li> <li>Ø</li> </ul>                                                                                                    | -10 of 82 V V                                  | ▶     I     View A       Repeat                                                                                                    |     |
| <ul> <li>section:</li> <li>Sorting: Click twice on any header titles The most common header sort is "When."</li> <li>"View All": All courses listed will be displayed.</li> </ul>                                                                                                    | E<br>CAP5011<br>CAP5510C<br>CAP5602<br>CAP5610<br>CAP5610<br>CAP5627<br>CAP6776<br>CAP6778<br>CDA6939<br>CEN5064                        | Description           Multimedia Systems<br>and Apps           Bioinformatics           Intro To Ai           Machine Learning           Affect Intelligent Agent           Princip Data Mining           Adv Info Retrieval           Adv Computer Arch           Software Design | Units<br>3.00<br>3.00<br>3.00<br>3.00<br>3.00<br>3.00<br>3.00<br>3.0                  | When<br>Fall Term 2018                                      | A<br>A                                       | <ul> <li>↓ 1</li> <li>Status</li> <li>⊘</li> </ul>                                                                                                    | Type                                           | Repeat                                                                                                    |     |
| <ul> <li>section:</li> <li>Sorting: Click twice<br/>on any header titles<br/>The most common<br/>header sort is<br/>"When."</li> <li>"View All": All<br/>courses listed will<br/>be displayed.</li> <li>Arrows:</li> </ul>                                                                                                    | Est<br>Course<br>CAP5011<br>CAP5510C<br>CAP5602<br>CAP5610<br>CAP5627<br>CAP5771<br>CAP6776<br>CAP6778<br>CDA6939<br>CEN5064            | Description         Multimedia Systems<br>and Apps         Bioinformatics         Intro To Ai         Machine Learning         Affect Intelligent Agent         Princip Data Mining         Adv Data Mining         Adv Computer Arch         Software Design                      | Units<br>3.00<br>3.00<br>3.00<br>3.00<br>3.00<br>3.00<br>3.00<br>3.0                  | When Fall Term 2018                                         | A<br>A<br>A                                  | <ul> <li>1</li> <li>Status</li> <li>Ø</li> <li>I</li> <li>I</li> &lt;</ul> | -10 of 82 V V                                  | ▶         I         View A           Repeat                                                                                                    |     |
| <ul> <li>section:</li> <li>Sorting: Click twice on any header titles The most common header sort is "When."</li> <li>"View All": All courses listed will be displayed.</li> <li>Arrows:</li> </ul>                                                                                                    | Est<br>Course<br>CAP5011<br>CAP5510C<br>CAP5602<br>CAP5610<br>CAP5610<br>CAP5627<br>CAP5771<br>CAP6776<br>CAP6778<br>CDA6939<br>CEN5064 | Description         Multimedia Systems<br>and Apps         Bioinformatics         Intro To Ai         Machine Learning         Affect Intelligent Agent         Princip Data Mining         Adv Data Mining         Adv Computer Arch         Software Design                      | Units<br>3.00<br>3.00<br>3.00<br>3.00<br>3.00<br>3.00<br>3.00<br>3.0                  | When                                                        | A<br>A<br>A<br>A                             | <ul> <li>1</li> <li>Status</li> <li>Status</li> <li>Status</li> </ul>                                                                                                    | -10 of 82 V                                    | I     View A       Repeat       I       I                                                                                         |     |
| <ul> <li>section:</li> <li>Sorting: Click twice<br/>on any header titles<br/>The most common<br/>header sort is<br/>"When."</li> <li>"View All": All<br/>courses listed will<br/>be displayed.</li> <li>Arrows:</li> <li>4 11-20 of 82 P H<br/>Allows you to see</li> </ul>                                                                                                    | Est<br>Course<br>CAP5011<br>CAP5510C<br>CAP5602<br>CAP5610<br>CAP5627<br>CAP56771<br>CAP6776<br>CAP6778<br>CDA6939<br>CEN5064           | Description         Multimedia Systems         and Apps         Bioinformatics         Intro To Ai         Machine Learning         Affect Intelligent Agent         Princip Data Mining         Adv Data Mining         Adv Computer Arch         Software Design                 | Units<br>3.00<br>3.00<br>3.00<br>3.00<br>3.00<br>3.00<br>3.00<br>3.00<br>3.00<br>3.00 | When Fall Term 2018                                         | A<br>A<br>A<br>A                             | <ul> <li>Status</li> <li>Ø</li> </ul>                                                                                                    | -10 of 82                                      | I         View A           Repeat                                                                                                    |     |
| <ul> <li>section:</li> <li>Sorting: Click twice<br/>on any header titles<br/>The most common<br/>header sort is<br/>"When."</li> <li>"View All": All<br/>courses listed will<br/>be displayed.</li> <li>Arrows:         <ul> <li>4 11-20 of 82 + H<br/>Allows you to see<br/>the other courses</li> </ul> </li> </ul>                                                                                                    | Est<br>Course<br>CAP5011<br>CAP5510C<br>CAP5602<br>CAP5610<br>CAP5610<br>CAP5677<br>CAP6776<br>CAP6778<br>CDA6939<br>CEN5064            | Description         Multimedia Systems         and Apps         Bioinformatics         Intro To Ai         Machine Learning         Affect Intelligent Agent         Princip Data Mining         Adv Data Mining         Adv Computer Arch         Software Design                 | Units<br>3.00<br>3.00<br>3.00<br>3.00<br>3.00<br>3.00<br>3.00<br>3.0                  | When                                                        | A<br>A<br>A                                  | <ul> <li>1</li> <li>Status</li> <li>Ø</li> <li>I</li> <li>I</li> &lt;</ul> | -10 of 82 V                                    | I     View A       Repeat       I       I                                                                                         |     |
| <ul> <li>section:</li> <li>Sorting: Click twice<br/>on any header titles<br/>The most common<br/>header sort is<br/>"When."</li> <li>"View All": All<br/>courses listed will<br/>be displayed.</li> <li>Arrows:</li> <li>Arrows:</li> <li>Allows you to see<br/>the other courses<br/>listed.</li> </ul>                                                                                                    | Es<br>Course<br>CAP5011<br>CAP5510C<br>CAP5602<br>CAP5610<br>CAP5627<br>CAP6776<br>CAP6776<br>CAP6778<br>CDA6939<br>CEN5064             | Description         Multimedia Systems         and Apps         Bioinformatics         Intro To Ai         Machine Learning         Affect Intelligent Agent         Princip Data Mining         Adv Info Retrieval         Adv Computer Arch         Software Design              | Units 3.00 3.00 3.00 3.00 3.00 3.00 3.00 3.0                                          | When                                                        | A<br>A<br>A                                  | <ul> <li>4 1</li> <li>Status</li> <li>Ø</li> <li>Ø</li> <li>Ø</li> </ul>                                                                                                    | Type Type EN EN                                | ▶         I         View A           Repeat                                                                                                    |     |
| <ul> <li>section:</li> <li>Sorting: Click twice<br/>on any header titles<br/>The most common<br/>header sort is<br/>"When."</li> <li>"View All": All<br/>courses listed will<br/>be displayed.</li> <li>Arrows:         <ul> <li>Arrows:</li> <li>11-20 of 82</li> <li>H</li> <li>11-20 of 82</li> <li>H</li> </ul> </li> </ul>                                                                                                    | Est<br>Course<br>CAP5011<br>CAP5510C<br>CAP5602<br>CAP5610<br>CAP5610<br>CAP5677<br>CAP6776<br>CAP6778<br>CDA6939<br>CEN5064            | Description         Multimedia Systems<br>and Apps         Bioinformatics         Intro To Ai         Machine Learning         Affect Intelligent Agent         Princip Data Mining         Adv Info Retrieval         Adv Computer Arch         Software Design                   | Units<br>3.00<br>3.00<br>3.00<br>3.00<br>3.00<br>3.00<br>3.00<br>3.0                  | When                                                        | A<br>A<br>A<br>A                             | <ul> <li>Status</li> <li>Ø</li> </ul>                                                                                                    | Type       Type       EN       EN              | I     View A       Repeat       I       I                                                                                         |     |
| <ul> <li>section:</li> <li>Sorting: Click twice<br/>on any header titles<br/>The most common<br/>header sort is<br/>"When."</li> <li>"View All": All<br/>courses listed will<br/>be displayed.</li> <li>Arrows:         <ul> <li>4 11-20 of 82</li> <li>&gt;&gt;&gt;&gt;&gt;&gt;&gt;&gt;&gt;&gt;&gt;&gt;&gt;&gt;&gt;&gt;&gt;&gt;&gt;&gt;&gt;&gt;&gt;&gt;</li></ul></li></ul>                                                                                                    | Est<br>Course<br>CAP5011<br>CAP5510C<br>CAP5602<br>CAP5602<br>CAP5677<br>CAP6776<br>CAP6778<br>CDA6939<br>CEN5064                       | Description         Multimedia Systems<br>and Apps         Bioinformatics         Intro To Ai         Machine Learning         Affect Intelligent Agent         Princip Data Mining         Adv Data Mining         Adv Computer Arch         Software Design                      | Units<br>3.00<br>3.00<br>3.00<br>3.00<br>3.00<br>3.00<br>3.00<br>3.0                  | When                                                        | A<br>A<br>A                                  | <ul> <li>Status</li> <li>Status</li> <li>Status</li> </ul>                                                                                                    | -10 of 82 V                                    | I     View A       Repeat       I       I                                                                                         |     |
| <ul> <li>section:         <ul> <li>Sorting: Click twice on any header titles The most common header sort is "When."</li> <li>"View All": All courses listed will be displayed.</li> <li>Arrows:                 <ul> <li>It all courses listed will be displayed.</li> <li>Arrows:                     <ul> <li>It all courses listed will be displayed.</li> <li>Please Note: The 'View All' and arrows can be used in "Net Order Courses listed."</li> <li>Section: The 'View All' and arrows can be used in "Net Order Courses listed."</li> <li>Section: The 'View All' and arrows can be used in "Net Order Courses listed."</li> <li>Section: The 'View All' and arrows can be used in "Net Order Courses listed."</li> <li>Section: The 'View All' and arrows can be used in "Net Order Courses listed."</li> <li>Section: The 'View All' and arrows can be used in "Net Order Courses listed."</li></ul></li></ul></li></ul></li></ul> | Est<br>Course<br>CAP5011<br>CAP5510C<br>CAP5602<br>CAP5610<br>CAP5627<br>CAP5771<br>CAP6776<br>CAP6778<br>CDA6939<br>CEN5064            | Description         Multime dia Systems<br>and Apps         Bioinformatics         Intro To Ai         Machine Learning         Affect Intelligent Agent         Princip Data Mining         Adv Data Mining         Adv Computer Arch         Software Design                     | Units<br>3.00<br>3.00<br>3.00<br>3.00<br>3.00<br>3.00<br>3.00<br>3.0                  | When                                                        | A A A A A A A A A A A A A A A A A A A        | <ul> <li>Status</li> <li>Status</li> <li>Status</li> </ul>                                                                                                    | Type       Type       EN       EN              | I         View A           Repeat                                                                                                    |     |
| <ul> <li>section:         <ul> <li>Sorting: Click twice on any header titles. The most common header sort is "When."</li> <li>"View All": All courses listed will be displayed.</li> <li>Arrows:                 <ul> <li>11-20 of 82</li> <li>H</li> <li>11-20 of 82</li> <li>H</li> <li>Allows you to see the other courses listed.</li> </ul> </li> <ul> <li>Please Note: The 'View All' and arrows can be used in "Not Satisfied"</li> </ul> </ul></li> </ul>                                                                                                    | Est<br>Course<br>CAP5011<br>CAP5602<br>CAP5602<br>CAP5610<br>CAP5677<br>CAP6778<br>CDA6939<br>CEN5064                                   | DescriptionMultimedia Systemsand AppsBioinformaticsIntro To AiMachine LearningAffect Intelligent AgentPrincip Data MiningAdv Info RetrievalAdv Computer ArchSoftware Design                                                                                                    | Units<br>3.00<br>3.00<br>3.00<br>3.00<br>3.00<br>3.00<br>3.00<br>3.00<br>3.00         | When                                                        | A A A A A A A A A A A A A A A A A A A        | <ul> <li>Status</li> <li>Status</li> <li>Status</li> </ul>                                                                                                    | Type       Type       EN       EN              | I     View A       Repeat     I       I     I       I     I |     |

| course lists with more than 10 courses. | Thesis Option [Rd<br>Complete 9 units<br>Independent Stu<br>Status: In Progr<br>The following courses may | 24386/LN40]<br>s. A maximum of 3 units of N<br>dy/Dissertation may be used<br>ess<br>ay be used to satisfy this requirement: | lon-SCIS co<br>I. | ourses and a maximun | n of 3 units of |        |               |            |
|-----------------------------------------|----------------------------------------------------------------------------------------------------|----------------------------------------------------------------------------------------------------|-------------------|----------------------|-----------------|--------|---------------|------------|
|                                         | E,                                                                                                    |                                                                                                    |                   |                      | I∢              | 1      | -10 of 82 🗸 🕨 | I View All |
|                                         | Course                                                                                                    | Description                                                                                                    | Units             | When                 | Grade           | Status | Туре          | Repeat     |
|                                         | CAP5011                                                                                                   | Multimedia Systems<br>and Apps                                                                                               | 3.00              |                      |                 |        |               |            |
|                                         | CAP5510C                                                                                                  | Bioinformatics                                                                                                    | 3.00              |                      |                 |        |               |            |
|                                         | CAP5602                                                                                                   | Intro To Ai                                                                                                    | 3.00              |                      |                 |        |               |            |
|                                         | CAP5610                                                                                                   | Machine Learning                                                                                                    | 3.00              | Fall Term 2018       | А               | Ø      | EN            |            |
|                                         | CAP5627                                                                                                   | Affect Intelligent Agent                                                                                                    | 3.00              |                      |                 |        |               |            |
|                                         | CAP5771                                                                                                   | Princip Data Mining                                                                                                    | 3.00              |                      |                 |        |               |            |
|                                         | CAP6776                                                                                                   | Adv Info Retrieval                                                                                                    | 3.00              |                      |                 |        |               |            |
|                                         | CAP6778                                                                                                   | Adv Data Mining                                                                                                    | 3.00              |                      |                 |        |               |            |
|                                         | CDA6939                                                                                                   | Adv Computer Arch                                                                                                    | 3.00              |                      |                 |        |               |            |
|                                         | CEN5064                                                                                                   | Software Design                                                                                                    | 3.00              |                      |                 |        |               |            |
|                                         |                                                                                                    |                                                                                                    |                   |                      |                 |        |               |            |

| 10. Students with "Not<br>Satisfied" sections will<br>be able to click on<br>courses and add them<br>to their planner or<br>shopping cart.<br>Students will be able to<br>enroll once they have<br>an enrollment<br>appointment date. |                                         | Please              | see tl         | ne nex          | t sectio        | n for expla       | natio       | n.    |                                  |
|----------------------------------------------------------------------------------------------------|-----------------------------------------|---------------------|----------------|-----------------|-----------------|-------------------|-------------|-------|----------------------------------|
| 11. "Transfer Credit<br>Report" at the top of<br>the degree audit will                                                                                                    | • • • • • • • • • • • • • • • • • • • • | 174-                |                | <u>Transf</u> e | er Credit       | Report            |             |       |                                  |
| open a new tab or                                                                                                    | <ul> <li>Course Cred</li> </ul>         | lits                |                |                 |                 |                   |             |       |                                  |
| window. This will show                                                                                                    | Model N                                 | br 1 Pos            | ted            |                 |                 |                   |             |       |                                  |
| the Student's transfer                                                                                                    | Institution                             | Florida Internation | al Univ        |                 | Credit Source   | Type Exte         | rnal        |       |                                  |
| courses, test and other                                                                                                    | Career                                  | Undergraduate       | lucation       |                 | Source Institut | tion Miar         | ni Dade Col | lege  |                                  |
| credits.                                                                                                    | Frogram                                 | Undergraduate Ed    | lucation       |                 |                 |                   |             |       |                                  |
|                                                                                                    | Transfer Term                           | Incoming Course     | Units<br>Taken | Grade<br>Input  | Status          | Equivalent Course | Units       | Grade |                                  |
|                                                                                                    | Summer Term                             | STA 2023            | 3.00           | С               | Posted          | STA 2023          | 3.000       | С     |                                  |
|                                                                                                    | Summer Term<br>2015                     | SPC 1017            | 3.00           | С               | Posted          | SPC 2608          | 3.000       | С     |                                  |
|                                                                                                    | Summer Term<br>2015                     | SLS 1510            | 3.00           | A               | Posted          | SLS 1501          | 0.000       | А     | Exclude<br>Repeat - No<br>Credit |
|                                                                                                    | Summer Term<br>2015                     | SLS 1125            | 3.00           | Α               | Posted          | SLS 1501          | 3.000       | А     | Include<br>Repeat                |
|                                                                                                    | Summer Term<br>2015                     | PSY 2012            | 3.00           | В               | Posted          | PSY 2012          | 3.000       | В     |                                  |
|                                                                                                    | Summer Term<br>2015                     | PHI 2010            | 3.00           | D               | Posted          | PHI 2010          | 3.000       | D     |                                  |
|                                                                                                    | Summer Term<br>2015                     | OCE 1001            | 3.00           | В               | Posted          | GPS UCC1          | 3.000       | В     |                                  |
|                                                                                                    | Summer Term<br>2015                     | MAT 1033            | 3.00           | С               | Posted          | MAT 1033          | 3.000       | С     |                                  |
|                                                                                                    | Summer Term<br>2015                     | MAN 2021            | 3.00           | С               | Posted          | TRF 1000          | 3.000       | С     |                                  |
|                                                                                                    | Summer Term 2015                        | MAC 1105            | 3.00           | Α               | Posted          | MAC 1105          | 3.000       | А     |                                  |
|                                                                                                    | Summer Term<br>2015                     | GEB 1011            | 3.00           | A               | Posted          | GEB 2011          | 3.000       | А     |                                  |
|                                                                                                    | Summer Term 2015                        | ENC 1102            | 3.00           | С               | Posted          | ENC 1102          | 3.000       | С     |                                  |
|                                                                                                    | Summer Term<br>2015                     | ENC 1101            | 3.00           | Α               | Posted          | ENC 1101          | 3.000       | A     |                                  |
|                                                                                                    | Summer Term<br>2015                     | ECO 2013            | 3.00           | С               | Posted          | ECO 2013          | 3.000       | С     |                                  |
|                                                                                                    | Summer Term<br>2015                     | ECO 2023            | 3.00           | В               | Posted          | ECO 2023          | 3.000       | В     |                                  |
|                                                                                                    | C                                       | 1                   |                |                 |                 | i                 |             |       |                                  |

## **REQUESTING STUDENT EXCEPTIONS**

Use the "**Request Student Exceptions Form**" to request changes to existing requirements and make exceptions for a specific Student. "**Request Student Exceptions**" enable authorized advisors, faculty advisors and staffs to request an override in any part of a student's degree requirements. The difference between 'create' and 'request' exceptions is based on the security role assigned to you by your College/School.

The Request Student Exceptions form can be found on the student's Panther Degree Audit you wish to submit a request for in the form of a Drop-Down Menu next to the requirement.

There are three types of Student Exceptions:

- 1. **Course Directive** A Course Directive is a type of advisement override that mandates (or directs) where specific courses will or will not be used to satisfy requirements. This is the preferred way to create a course substitution.
- 2. **Requirement Change** A Requirement Change indicates that the override acts as a change to a specific requirement.
- 3. **Requirement Waiver** A Requirement Waiver indicates that the override waives a specific existing requirement.

| 1. After generating a<br>student's Panther<br>Degree Audit, you<br>will open the Drop-<br>Down menu next to<br>the Requirement |                                                                                               |
|----------------------------------------------------------------------------------------------------|-----------------------------------------------------------------------------------------------|
| submit an exception request.                                                                                                   | Data Science Courses [RQ5863/LN10]      Section 2 (RQ5863/LN10)                               |
|                                                                                                    | Data Analysis [RQ6863/LN20]      Introduction to Artificial Intelligence [RQ6863/LN30]      S |
|                                                                                                    |                                                                                               |
|                                                                                                    |                                                                                               |
|                                                                                                    |                                                                                               |
|                                                                                                    |                                                                                               |
|                                                                                                    |                                                                                               |

| 2. After opening the                                                                                                    | ✓ MASTER OF SCIENCE IN DATA SCIENCE [RG5459]                                                                                                    |
|----------------------------------------------------------------------------------------------------|----------------------------------------------------------------------------------------------------|
| Drop-Down menu,<br>select the type of                                                                                                    | Complete the following.<br>Status: Not Satisfied                                                                                                    |
| would like to                                                                                                    | DATA SCIENCE CORE [RQ5863]                                                                                                    |
| request.                                                                                                    | Complete the following.<br>Status: Satisfied                                                                                                    |
|                                                                                                    | Data Science Courses [RQ6863/LN10]                                                                                                    |
| a) Request Change-<br>change the required                                                                                                    | Data Analysis [RQ5863/LN20]       Request Change       Request Course Directive       Request Waiver                                                                                                    |
| units or # of courses in the requirement.                                                                                                    | Introduction to Artificial Intelligence [RQ5863/LN30]                                                                                                    |
| b) Request Course                                                                                                    |                                                                                                    |
| <ul> <li>Directive- move a courses/courses to a different requirement line.</li> <li>C) Request Waiver- waiving the ENTIRE Requirement Line.</li> </ul> | Capstone course involves a large data analysis project that synthesizes the student's learning process from the Master Degree program. The course will be offered as variable credit (1-3) so that a student can complete requirement over two semesters. Status: Satisfied |
| 3. After selecting a request type, click on the Go button.                                                                                              | <ul> <li>Request Change</li> <li>Request Course Directive</li> <li>Request Waiver</li> </ul>                                                                                                    |

| 4.                                         | On the Request Student                                                                                                 | <b>REQUEST CHANGE</b><br>Indicates that the override acts as a<br>change to a specific requirement.                                                                                                    | ×        |
|--------------------------------------------|----------------------------------------------------------------------------------------------------|----------------------------------------------------------------------------------------------------|----------|
|                                            | Exception form for<br>Request Change, most<br>of the information is                                                    | Request Student Exception     Academic Career:       Student's Name     GRAD                                                                                                    | Î        |
|                                            | already populating by<br>default.                                                                                      | Direct Exceptions To                                                                                                    | View All |
| 5.                                         | Next, input inside the<br>Reason for Exception<br>box the details of your<br>request.                                  | Exception Sequence       2       03/18/2025         Advisor:       *       Entered on:         *Operation Code:       Requirement Change       *Processed?         *Processed?       N         *Req Group:       005459       MS IN DATA SCIENCE         *Acad Requirement:       000005863       DATA SCIENCE CORE 2022 |          |
| <u>Plea</u><br>will<br>Stur<br>see<br>proo | ase Note: This information<br>be displayed on the<br>dent's PDA. Student will<br>this note once it has been<br>cessed. | Line Nbr:     0010       Data Science Courses       *Reason for Exception       Requirement Change Detail         Q         Q         I         I                                                                                                    | View All |
| 6.                                         | For the Requirement<br>Change Detail:                                                                                  | Minimum Units:     Maximum Units Allowed:       Minimum Courses:     Maximum Courses Allowed:                                                                                                    |          |
| -                                          | Input desired Minimum<br>Units and/or Minimum<br>Courses.                                                              | OK Cancel Apply                                                                                                    |          |
| -                                          | Leave Max units/courses<br>blank.                                                                                      |                                                                                                    |          |
| <u>Plea</u><br>disp<br>"Un                 | <u>ase Note</u> : The PDA<br>blays the RQ or LN in<br>its" or "Courses."                                               | Complete one course.<br>Status: Not Satisfied                                                                                                    |          |
|                                            |                                                                                                    | Units: 3.00 required, 0.00 taken, 3.00 needed                                                                                                    | >        |
|                                            |                                                                                                    |                                                                                                    |          |

Choose from the following: Status: Not Satisfied

Courses: 2 required, 0 taken, 2 needed

| 7. After inputting requested<br>minimum units and/or<br>courses, click on the<br>Apply button. Form will<br>save but remain on this<br>page.                                                                                                    | OK Cancel Apply     |
|----------------------------------------------------------------------------------------------------|---------------------|
| 8. Next, click OK button to<br>submit your request.<br>The page will return you<br>to the student's Panther<br>Degree Audit.                                                                                                    |                     |
| 9. After submission, you should receive an email notification of your request.                                                                                                    |                     |
| 10. Once the PSDA Office<br>processes the exception<br>and "Processed" field<br>changes from "N" to<br>"Y," you will receive an<br>e-mail confirming<br>completion. You will not<br>be able to make any<br>modifications to the<br>online request. | *Processed? N<br>by |
| 11. If you need to do any<br>modifications to a<br>"Processed" request,<br>please e-mail<br>psda@fiu.edu.                                                                                                    |                     |
|                                                                                                    |                     |

**REQUEST COURSE DIRECTIVE** Course Directive: A type of advisement override that mandates (or directs) where specific courses will or will not be used to satisfy requirements. This is the preferred way to create a course substitution. 12. On the Request Student FIU Exceptions Entry Form Х **Exception form for Request Course Request Student Exception** Academic Career: GRAD **Directive**, most of the Student's Name information is already populating by default. Q | K < 2 of 2 🗸 **Direct Exceptions To** > | View All Exception 2 03/18/2025 13. Next, input inside the Sequence Entered on: Advisor: **Reason for Exception** N Course Directive \*Processed? \*Operation Code: box the details of your by request; i.e. the 005459 \*Req Group: MS IN DATA SCIENCE course(s) to be moved to 000005863 \*Acad Requirement: DATA SCIENCE CORE 2022 which requirement. 0010 Line Nbr: Data Science Courses \*Reason for Exception Please Note: This information will be displayed on the Student's PDA. Student will Q | |< < 1 of 1 -> >| | View All see this note once it has been **Requirement Change Detail** processed. + || -~ \*Directive Type: Substitute Course Sequence: 0001 Source Q Q Catalog Subject: 14. For the Requirement **Change Detail:** Substitute \*Directive Type: -**Directive Type:** Exclude Substitute: Use this option to Substitute include a course into a requirement. This is the most commonly used option. Exclude: Use this option to prevent courses from being applied to a specific requirement. For example, removing a

| · · · · · ·                         |          |         |   |                  |   |   |
|-------------------------------------|----------|---------|---|------------------|---|---|
| course the student has already      |          |         |   |                  |   |   |
| taken from appearing in that        |          |         |   |                  |   |   |
| requirement.                        |          |         |   |                  |   |   |
|                                     |          |         |   |                  |   |   |
|                                     |          |         |   |                  |   |   |
| Course Source:                      |          |         |   |                  |   |   |
| - Course Source.                    |          | Source: |   |                  | ~ |   |
| Course Offerings: Courses           |          | source. |   |                  | - |   |
| offered by the institution. It will | -        |         |   |                  |   |   |
| show active courses currently       |          |         |   | Course Offerings |   |   |
| being offered from the course       |          |         |   | Enrollment       | L |   |
| catalog.                            | -        |         | _ |                  | - |   |
| 5                                   | -        |         |   | Other Credit     | - |   |
| Enrollment: Courses that the        |          |         |   | Test Credit      |   |   |
| student took or enrolled at FIU.    |          |         |   | Transfer Courses |   |   |
|                                     |          |         |   |                  |   |   |
| Other Credit: Course Waiver         |          |         |   |                  |   |   |
| processed by ICPC.                  |          |         |   |                  |   |   |
| Tost crodit: Crodits from tost      |          |         |   |                  |   |   |
| such as AP CLEP etc                 |          |         |   |                  |   |   |
|                                     |          |         |   |                  |   |   |
| Transfer Courses: Courses           |          |         |   |                  |   |   |
| taken at another institution.       |          |         |   |                  |   |   |
|                                     |          |         |   |                  |   |   |
|                                     |          |         |   |                  |   |   |
|                                     |          |         |   |                  |   |   |
|                                     |          |         |   |                  |   |   |
|                                     |          |         |   |                  |   |   |
| - Subject & Catalog                 | Subject  |         |   | O Catalog        |   | 0 |
| Number:                             | Subject. |         |   | Nbr:             |   | ~ |
| Input or select the Subject &       |          |         |   |                  |   |   |
| Catalog Number for the              |          |         |   |                  |   |   |
| course(s).                          |          |         |   |                  |   |   |
|                                     |          |         |   |                  |   |   |
|                                     |          |         |   |                  |   |   |
|                                     |          |         |   |                  |   |   |
|                                     |          |         |   |                  |   |   |
|                                     |          |         |   |                  |   |   |
|                                     |          |         |   |                  |   |   |
|                                     |          |         |   |                  |   |   |
|                                     |          |         |   |                  |   |   |
|                                     |          |         |   |                  |   |   |
|                                     |          |         |   |                  |   |   |
|                                     |          |         |   |                  |   |   |
|                                     |          |         |   |                  |   |   |
|                                     |          |         |   |                  |   |   |

| 15. After inputting course(s),<br>click on the Apply<br>button. Form will save<br>but remain on this page.                                                                                                    | OK Cancel Apply |
|----------------------------------------------------------------------------------------------------|-----------------|
| 16. Next, click OK button to<br>submit your request.<br>The page will return you<br>to the student's Panther<br>Degree Audit.                                                                                                    |                 |
| 17. After submission, you<br>should receive an email<br>notification of your<br>request.                                                                                                    |                 |
| <ul> <li>18. Once the PSDA Office processes the exception and "Processed" field changes from "N" to "Y," you will receive an e-mail confirming completion. You will not be able to make any modifications to the online request.</li> <li>19. If you need to do any modifications to a "Processed" request, please e-mail psda@fiu.edu.</li> </ul> | *Processed?     |

Γ

**REQUEST WAIVER** Indicates that the override waives a specific requirement. FIU Exceptions Entry Form × **18.On the Request Student Exception form for Request Student Exception** Academic Career: GRAD Request Waiver, most of Student's Name the information is already populating by Direct Exceptions To QIK < 2 of 2 🗸 > View All default. Exception Sequence 2 03/18/2025 Entered on: Advisor: 19. Input the inside the N Requirement Waiver \*Processed? \*Operation Code: Reason for Exception by box the details of your 005459 \*Req Group: MS IN DATA SCIENCE request; i.e. which \*Acad Requirement: 000005863 DATA SCIENCE CORE 2022 requirement is being 0010 Line Nbr: Data Science Course waived and/or the Reason for Exception reason for the waiver. Please Note: This information ок Cancel Apply will be displayed on the Student's PDA. Student will see this note once it has been processed. Please Note: Waiving RGs is not a common practice. Mainly all waivers can be applied to the RQs and LNs. 20. After inputting requested waiver, click on the Apply button. Form will save but remain on this OK Cancel Apply page. 21.Next, click OK button to submit your request. The page will return you to the student's Panther **Degree Audit.** 22. After submission, you should receive an email notification of your Page 31 of 35

| submitted request.                                                                                                    |                     |  |
|----------------------------------------------------------------------------------------------------|---------------------|--|
| 23. Once the PSDA Office<br>processes the exception<br>and "Processed" field<br>changes from "N" to<br>"Y," you will receive an<br>e-mail confirming<br>completion. You will not<br>be able to make any<br>modifications to the<br>online request. | *Processed? N<br>by |  |
| 24. If you need to do any<br>modifications to a<br>"Processed" request,<br>please e-mail<br><u>psda@fiu.edu</u> .                                                                                                    |                     |  |
| Please Note: Any exceptions<br>processed can be edited<br>and/or undone.                                                                                                    |                     |  |

### **INCLUSION FORMS & TRANSFER COURSES**

#### 1. Inclusion Form

The Inclusion Form is used for specific graduate courses taken at FIU. This form exists only as a hard copy and should be submitted to the Office of the Registrar. The Inclusion Form is used for multiple functions:

- Courses taken before the current plan admit term, such as courses completed by a Non-Degree Seeking Student.
- Courses taken as a part of a certificate completed previous to admittance to current plan.
- Courses taken as a part of a previous completed FIU Masters or PhD program
   This option requires an explanation memorandum to the Office of the Registrar.

Advisors need to be specific on what courses will be transferred by submitting a memorandum or highlighting the Student's transcript.

| Graduate G                                                                                                    | PA Course Inclusion                                                                                                    |
|----------------------------------------------------------------------------------------------------|----------------------------------------------------------------------------------------------------|
| SSN:                                                                                                    | NAME:                                                                                                    |
| Directions: This form is to be completed when a course<br>(GPA).<br>This form will: Include courses taken prior<br>Include undergraduate courses taken after a | needs to be included in a fully admitted student's grade point average<br>to admissions into the graduate program.<br>divisions into the graduate program. |
| Use this section to includ                                                                                                    | e all courses in one or more terms.                                                                                                    |
| Term and Year Taken:                                                                                                    | Term and Year Taken:                                                                                                    |
| Term and Year Taken:                                                                                                    | Term and Year Taken:                                                                                                    |
| Term and Year Taken:                                                                                                    | Term and Year Taken:                                                                                                    |
| Term and Year Taken:                                                                                                    | Term and Year Taken:                                                                                                    |
| Use the following section to                                                                                                    | o include individual courses by term.                                                                                                    |
| Course Prefix: Course Type:                                                                                                    | Course Prefix: Course Type:                                                                                                    |
| Course Number: Course Section                                                                                                    | Course Number Course Section:                                                                                                    |
| Term and Year Taken:Include                                                                                                    | Term and Year Taken: Include                                                                                                    |
| Course Prefix: Course Type:                                                                                                    | Course Prefix: Course Type:                                                                                                    |
| Course Number: Course Section:                                                                                                    | Course Number Course Section:                                                                                                    |
| Term and Year Taken: Include                                                                                                    | Term and Year Taken: Include                                                                                                    |
| Course Prefix: Course Type:                                                                                                    | Course Prefix: Course Type:                                                                                                    |
| Course Number: Course Section:                                                                                                    | Course Number Course Section:                                                                                                    |
| Term and Year Taken: Include                                                                                                    | Term and Year Taken: Include                                                                                                    |
| Course Prefix: Course Type:                                                                                                    | Course Prefix: Course Type:                                                                                                    |
| Course Number: Course Section:                                                                                                    | Course Number Course Section:                                                                                                    |
|                                                                                                    | Term and Year Taken: Include                                                                                                    |

#### 2. Transfer Courses

Transfer Courses are courses taken at another institution. The number of course credits that may be transferred depends on the graduate degree. Submission of Graduate Transfer Credit requests for processing:

- 1. In Campus Solutions, select Main Menu > FIU Custom > Campus Community > Use > ES Staff Upload
- 2. Enter Student's PID# , click 'Search' and 'Accept and Continue'
- 3. Select 'Registration,' and 'Graduate Transfer Credits' from the drop-down menus
- 4. Upload file and click 'Submit'

For questions, email Associate Registrar Henry K. Cheng, hkcheng@fiu.edu.

### **MAINTAINING STUDENT GROUPS**

Navigation: Records and Enrollment ⇒ Career and Program Information ⇒ Student Groups

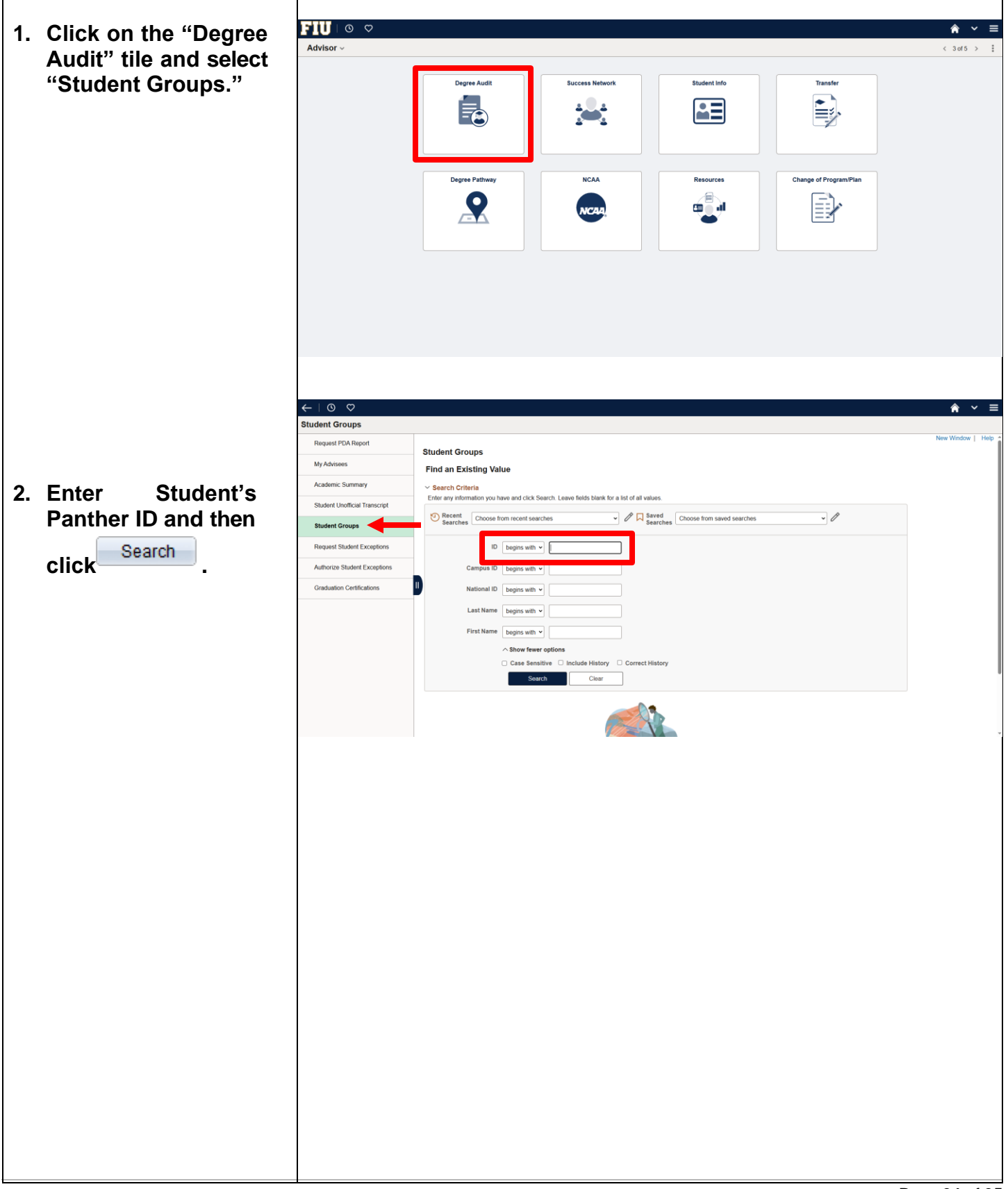

| 3. Enter Student Group<br>"Code" and then click                | Student Groups                                                                                                    |
|----------------------------------------------------------------|----------------------------------------------------------------------------------------------------|
| Save                                                           | *Academic Institution FIU01 Q Florida International Univ                                                                                      |
| <u>Please Note:</u> Not all plans<br>will use "Student Group." | Details     Q_I K < 1ot1 >>>I View All       "Effective Date     "Status Active                                                               |
| If the student already has<br>an existing Student Group,       | Comments                                                                                                    |
| Click on the first 🛨 to add a new one                          | Last Update Date/Time by Type                                                                                                    |
|                                                                | Save Return to Search Notiny Correct History Correct History                                                                                  |
| 4. Run a PDA report to verify successful set                   | PROFESSIONAL DEVELOPMENT SEMINAR [RQ4235]<br>Complete the following:<br>Status: Satisfied<br>Professional Development Seminar I [RQ4235/LN10] |
| up.                                                            | Complete all seminar requirements.<br>Status: Satisfied                                                                                       |

If you have any questions after reviewing this tutorial, please contact: Office of Academic Advising Technology

<u>psda@fiu.edu</u>.